# Dell<sup>™</sup> Optiplex<sup>™</sup> 760 Ghid de configurare şi referință rapidă

Acest ghid oferă o prezentare generală a caracteristicilor, specificații și informații despre configurarea rapidă, programele software și depanarea calculatorului dumneavoastră. Pentru mai multe informații despre sistemul de operare, dispozitive și tehnologii, consultați *Ghidul tehnologic Dell* disponibil la adresa support.dell.com.

Modele DCSM, DCNE, DCCY și DCTR

# Note, anunțuri și avertismente

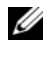

NOTĂ: O NOTĂ indică informații importante care vă ajută să utilizați mai bine calculatorul dumneavoastră.

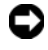

ANUNŢ: O ANUNŢ indică un pericol potențial de deteriorare a hardware-ului sau de pierdere de date și vă arată cum să evitați problema.

#### AVERTISMENT: O AVERTISMENT indică un pericol potential de deteriorare a bunurilor, de vătămare corporală sau de deces.

Dacă ați achiziționat un calculator Dell<sup>TM</sup> Seria n, orice referințe din prezentul document la sistemele de operare Microsoft<sup>®</sup> Windows<sup>®</sup> nu sunt aplicabile.

#### Notificare produs Macrovision

Acest produs include tehnologie de protecție a drepturilor de proprietate intelectuală, care este protejată prin declarații de proprietate asupra procedurii din anumite brevete și alte drepturi de proprietate intelectuală din S.U.A. deținute de Macrovision Corporation și de alți deținători de drepturi. Utilizarea tehnologiei de protectie a drepturilor de proprietate intelectuală trebuie aprobată de Macrovision Corporation, fiind destinată utilizării la domiciliu sau în alte medii restrânse, în absența unei autorizații extinse oferite de către Macrovision Corporation. Dezasamblarea și modificarea echipamentului sunt interzise.

Modele DCSM, DCNE, DCCY si DCTR

N/C K058D Septembrie 2008 Rev. A00

Informatiile din acest document pot fi modificate fără notificare. © 2008 Dell Inc. Toate drepturile rezervate.

Este strict interzisă reproducerea sub orice formă a acestor materiale, fără autorizația scrisă a Dell Inc.

Mărcile comerciale utilizate în acest text: Dell, logo-ul DELL, OptiPlex și DellConnect sunt mărci comerciale ale Dell Inc.: Bluetooth este o marcă înregistrată deținută de Bluetooth SIG, Inc. și este utilizată de Dell sub licență; Intel, Core, Celeron și Pentium sunt mărci înregistrate ale Intel Corporation in the U.S. și din alte țări; Microsoft, Windows, Windows Vista și logo-ul butonului de start Windows Vista sunt fie mărci comerciale fie mărci comerciale înregistrate ale Microsoft Corporation din Statele Unite ale Americii și / sau din alte țări.

Alte mărci comerciale și denumiri comerciale pot fi utilizate în acest document pentru referire fie la entitățile care au drepturi asupra mărcilor și denumirilor fie la produsele acestora. Dell Inc. neagă orice interes de proprietate asupra mărcilor comerciale și denumirilor comerciale cu excepția celor care îi aparțin.

# Cuprins

| 1 | Despre calculatorul dumneavoastră                                            | 7   |
|---|------------------------------------------------------------------------------|-----|
|   | Desktop — Vedere frontală                                                    | . 7 |
|   | Desktop — Vedere spate                                                       | . 8 |
|   | Desktop — Conectori panou spate                                              | . 9 |
|   | Mini Tower — Vedere frontală                                                 | 10  |
|   | Mini Tower — Vedere spate                                                    | 11  |
|   | Mini Tower — Conectori panou spate                                           | 12  |
|   | Small Form Factor — Vedere frontală                                          | 13  |
|   | Small Form Factor — Vedere spate                                             | 14  |
|   | Small Form Factor — Conectori panou spate                                    | 15  |
|   | Ultra Small Form Factor — Vedere frontală                                    | 16  |
|   | Ultra Small Form Factor — Vedere spate                                       | 16  |
|   | Ultra Small Form Factor —<br>Conectori panou spate                           | 17  |
| 2 | Configurarea calculatorului                                                  |     |
|   | dumneavoastră                                                                | 19  |
|   | Configurare rapidă<br>Conectarea adaptorului de alimentare                   | 19  |
|   | (doar calculator cu factor<br>de formă extrem de mic)                        | 25  |
|   | Capac de cablu pentru calculator cu factor de formă extrem de mic (opțional) | 27  |
|   | Instalarea calculatorului<br>dumneavoastră într-o incintă                    | 29  |

|   | Conectarea la Internet                                                             | 31 |
|---|------------------------------------------------------------------------------------|----|
|   | dumneavoastra la Internet                                                          | 31 |
|   | Transferul de informații la un calculator nou Sistemul de operare                  | 33 |
|   | $Microsoft^{	extsf{R}}$ Windows Vista $^{	extsf{R}}$                               | 33 |
|   | Microsoft Windows <sup>®</sup> XP                                                  | 34 |
| 3 | Specificații.                                                                      | 39 |
| 4 | Depanarea                                                                          | 51 |
|   | Utilizarea depanatorului hardware.                                                 | 51 |
|   | Sfaturi                                                                            | 52 |
|   | Probleme de alimentare                                                             | 52 |
|   | Probleme de memorie                                                                | 54 |
|   | Blocări și probleme de software                                                    | 54 |
|   | Serviciul de actualizare tehnică Dell                                              | 56 |
|   | Dell Diagnostics                                                                   | 56 |
| 5 | Reinstalarea software-ului                                                         | 59 |
|   | Drivere                                                                            | 59 |
|   | Identificarea driverelor                                                           | 59 |
|   | Reinstalare drivere și utilitare                                                   | 60 |
|   | Restabilirea sistemului de operare                                                 | 63 |
|   |                                                                                    | 64 |
|   | Utilizarea Dell Factory Image Restore Utilizarea suportului optic Operating System | 65 |
|   |                                                                                    | 00 |

| 6   | Găsirea informațiilor                                                        | 71 |
|-----|------------------------------------------------------------------------------|----|
| 7   | Obținerea de ajutor                                                          | 75 |
|     | Obținerea de asistență                                                       | 75 |
|     | Asistență tehnică și serviciu clienți                                        | 76 |
|     | DellConnect™                                                                 | 76 |
|     | Servicii Online                                                              | 77 |
|     | Serviciul AutoTech                                                           | 78 |
|     | Serviciu automat stare comandă                                               | 78 |
|     | Probleme cu comanda dumneavoastră                                            | 78 |
|     | Informații produs                                                            | 78 |
|     | Restituirea articolelor în garanție<br>pentru reparare sau pentru rambursare | 79 |
|     | Înainte de a apela serviciul clienți                                         | 80 |
|     | Cum se poate contacta Dell                                                   | 82 |
| Ind | dex                                                                          | 83 |

### 6 Cuprins

# Despre calculatorul dumneavoastră

## Desktop — Vedere frontală

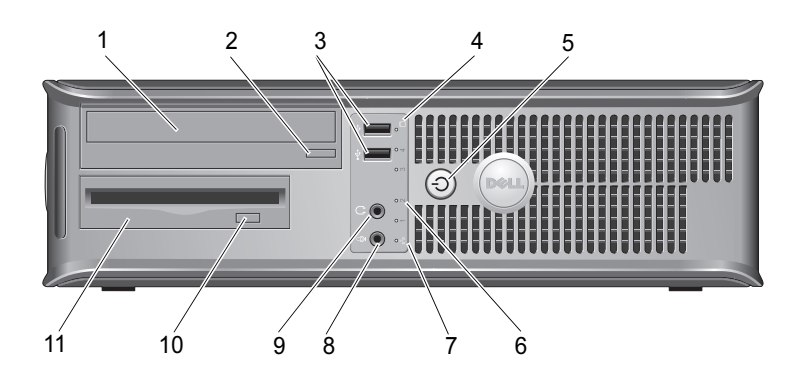

- 1 unitate optică
- 3 conectori USB 2.0 (2)
- 5 buton alimentare, lumină alimentare
- 7 rețea-lumină de conectivitate
- 9 conector căști
- 11 unitate floppy sau Cititor de card media (opțional)

- 2 buton deschidere unitate optică
- 4 lumină de activitate hard disk
- 6 lumini de diagnosticare (4)
- 8 conector microfon
- 10 buton deschidere unitate optică opțională

# Desktop — Vedere spate

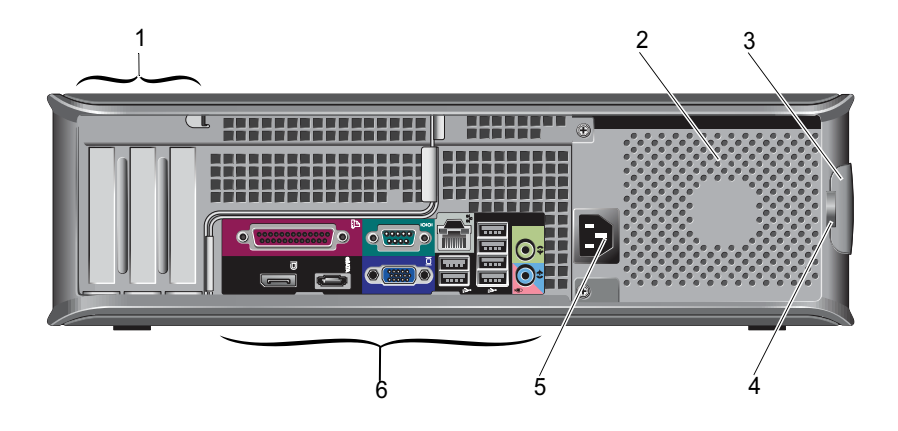

- 1 slot-uri pentru carduri de extensie (3)
- 3 dispozitiv de deblocare carcasă
- 5 conector alimentare

- 2 ventilator
- 4 inele lacăt
- 6 conectori pentru panoul din spate

## Desktop — Conectori panou spate

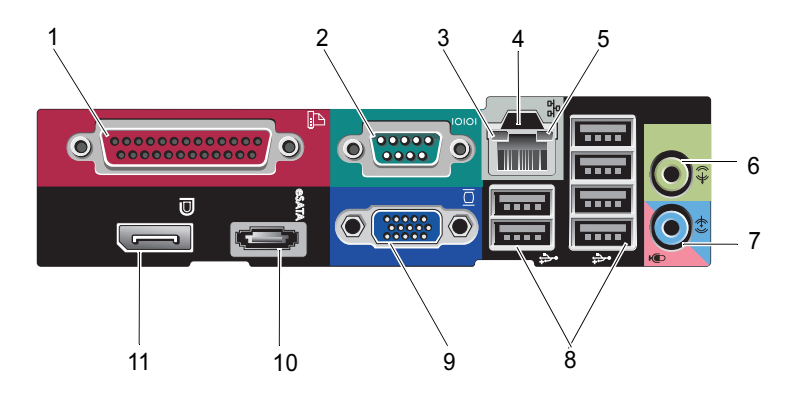

- 1 conector paralel
- 3 lumină integritate legătură
- 5 lumină activitate rețea
- 7 conector pentru intrare audio
- 9 conector video VGA
- 11 conector DisplayPort

- 2 conector serial
- 4 conector de rețea
- 6 conector pentru ieşire audio
- 8 conectori USB 2.0 (6)
- 10 conector eSATA

## Mini Tower — Vedere frontală

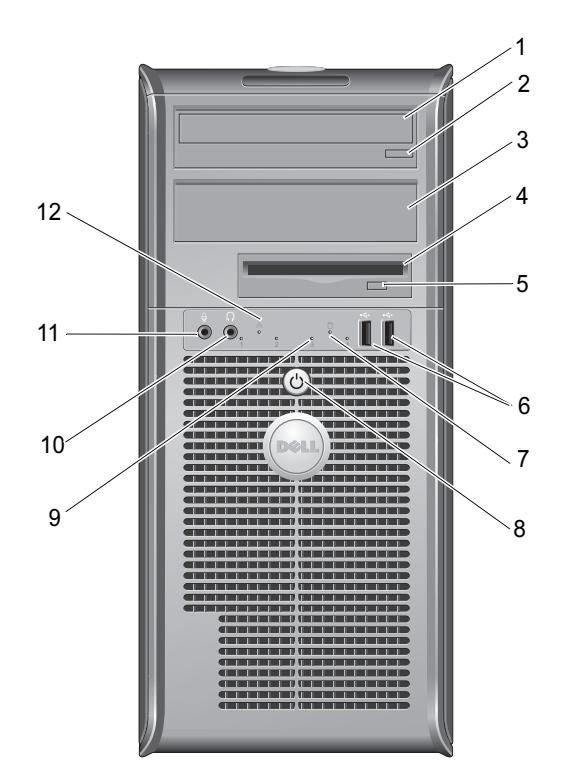

- 1 unitate optică
- 3 compartiment unitate optică opțională
- 5 buton deschidere unitate optică opțională
- 7 lumină de activitate hard disk
- 9 lumini de diagnosticare (4)
- 11 conector microfon

- 2 buton deschidere unitate optică
- 4 unitate floppy sau Cititor de card media (opțional)
- 6 conectori USB 2.0 (2)
- 8 buton alimentare, lumină alimentare
- 10 conector căşti
- 12 rețea-lumină de conectivitate

## Mini Tower — Vedere spate

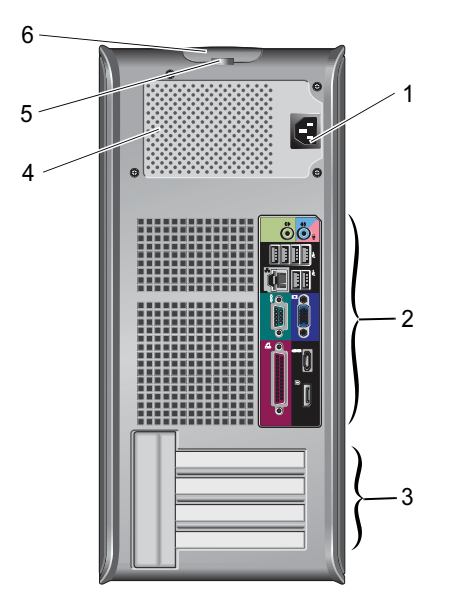

- 1 conector alimentare
- 3 slot-uri pentru carduri de extensie (4)
- 5 inele lacăt

- 2 conectori pentru panoul din spate
- 4 ventilator
- 6 dispozitiv de deblocare carcasă

## Mini Tower — Conectori panou spate

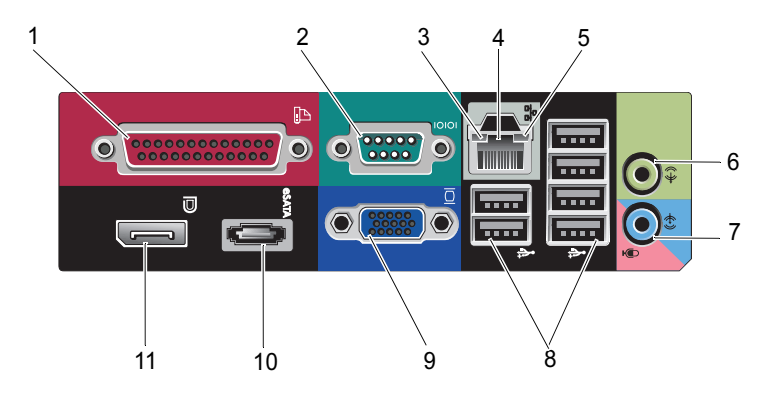

- 1 conector paralel
- 3 lumină integritate legătură
- 5 lumină activitate rețea
- 7 conector pentru intrare audio
- 9 conector video VGA
- 11 conector DisplayPort

- 2 conector serial
- 4 conector de rețea
- 6 conector pentru ieşire audio
- 8 conectori USB 2.0 (6)
- 10 conector eSATA

## Small Form Factor — Vedere frontală

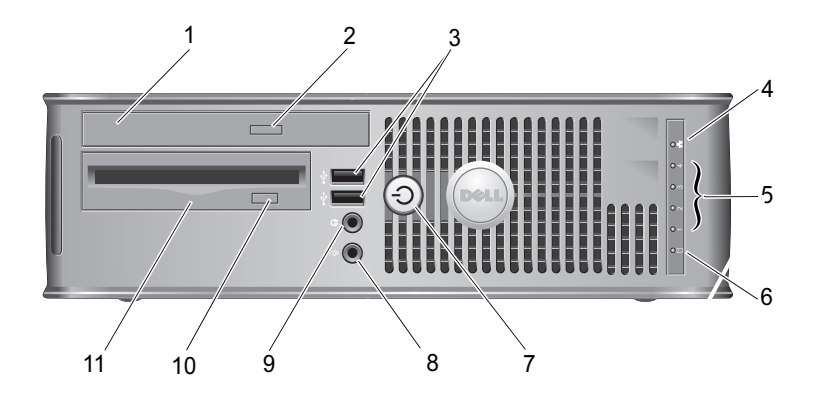

- 1 unitate optică
- 3 conectori USB 2.0 (2)
- 5 lumini de diagnosticare (4)
- 7 buton alimentare, lumină alimentare
- 9 conector căști
- 11 unitate floppy sau Cititor de card media (opțional)

- 2 buton deschidere unitate optică
- 4 rețea-lumină de conectivitate
- 6 lumină de activitate hard disk
- 8 conector microfon
- 10 buton deschidere unitate optică opțională

## Small Form Factor — Vedere spate

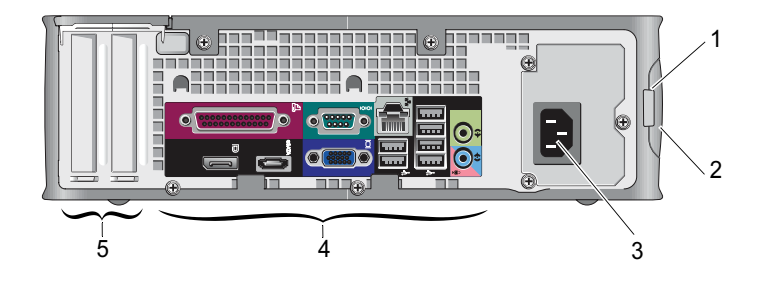

- 1 inele lacăt
- 3 conector alimentare
- 5 slot-uri pentru carduri de extensie (2)

- 2 dispozitiv de deblocare carcasă
- 4 conectori pentru panoul din spate

## Small Form Factor — Conectori panou spate

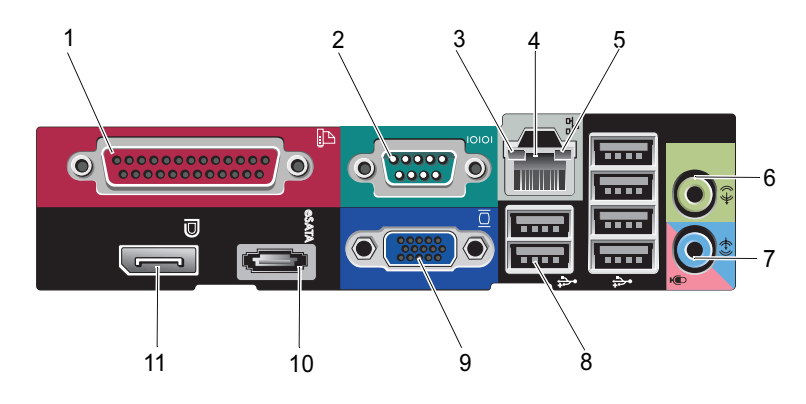

- 1 conector paralel
- 3 lumină integritate legătură
- 5 lumină activitate rețea
- 7 conector pentru intrare audio
- 9 conector video VGA
- 11 conector DisplayPort

- 2 conector serial
- 4 conector de rețea
- 6 conector pentru ieşire audio
- 8 conectori USB 2.0 (6)
- 10 conector eSATA

## Ultra Small Form Factor — Vedere frontală

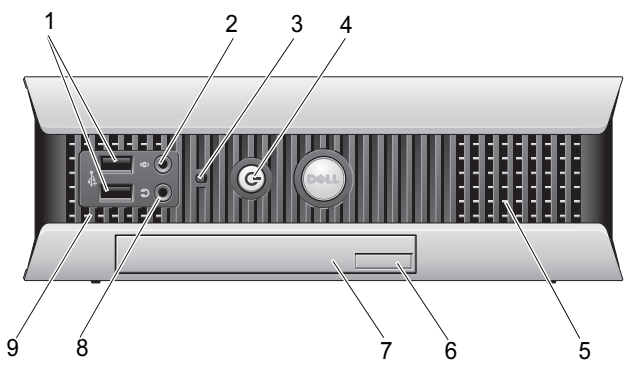

- 1 conectori USB 2.0 (2)
- 3 lumină activitate hard disk
- 5 orificii de ventilație
- 7 unitate optică
- 9 orificii de ventilație

- 2 conector microfon
- 4 buton alimentare, lumină alimentare
- 6 buton deschidere unitate optică
- 8 conector căști

## **Ultra Small Form Factor — Vedere spate**

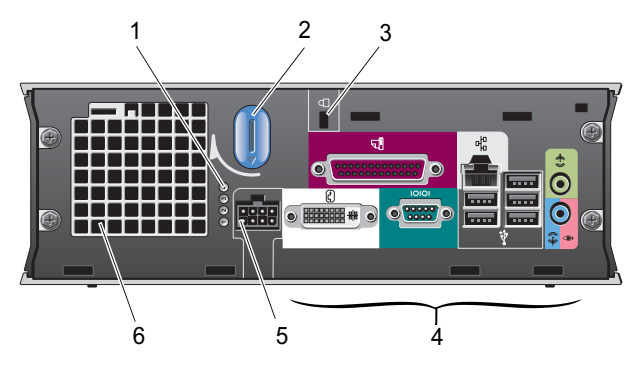

- 1 lumini de diagnosticare (4)
- 3 slot pentru cablul de securitate
- 5 conector alimentare

- 2 buton deblocare carcasă
- 4 conectori pentru panoul din spate
- 6 ventilator

## Ultra Small Form Factor — Conectori panou spate

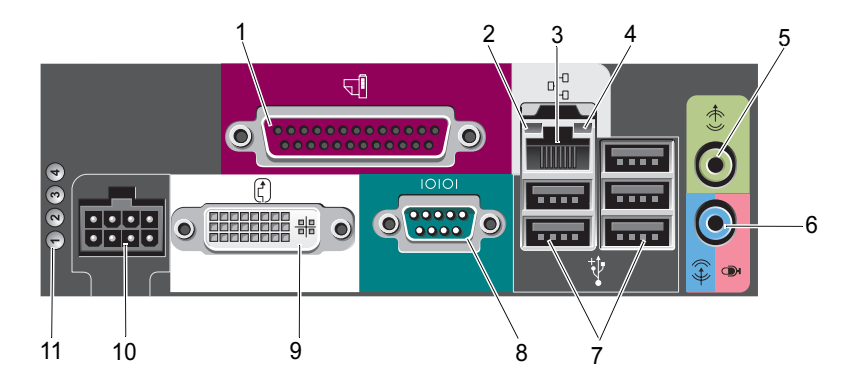

- 1 conector paralel
- 3 conector de rețea
- 5 conector pentru ieşire audio
- 7 conectori USB 2.0 (5)
- 9 conector video DVI
- 11 lumini de diagnosticare (4)

- 2 lumină integritate legătură
- 4 Iumină activitate rețea
- 6 conector pentru intrare audio
- 8 conector serial
- 10 conector alimentare

### 18 | Despre calculatorul dumneavoastră

# Configurarea calculatorului dumneavoastră

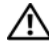

AVERTISMENT: Înainte de a iniția orice procedură indicată în această secțiune, citiți instrucțiunile de siguranță livrate împreună cu calculatorul. Pentru informatii suplimentare despre cele mai bune practici privind siguranța, consultați pagina de start pentru conformitatea cu reglementările, la adresa: www.dell.com/regulatory\_compliance.

# Configurare rapidă

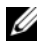

**NOTĂ:** S-ar putea ca unele dispozitive să nu fie incluse dacă nu le-ați comandat.

- 1 Conectati monitorul utilizând doar unul dintre următoarele cabluri sau adaptoare:
  - Cablu albastru VGA
  - Cablu DisplayPort
  - Adaptor DisplayPort la DVI
  - Cablu alb DVI
  - Cablu adaptor Y pentru două monitoare

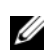

**NOTA:** Computerele de tip desktop, mini-tower, și cu factor de formă mic suportă nativ fie o conexiune VGA, fie o conexiune DisplayPort.

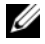

NOTA: Calculatoarele cu factor de formă extrem de mic acceptă prin constructie numai o conexiune DVI-I.

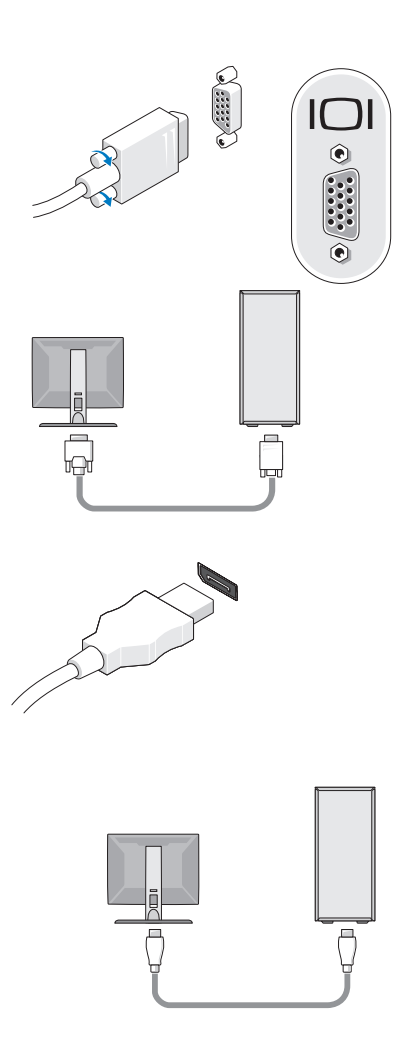

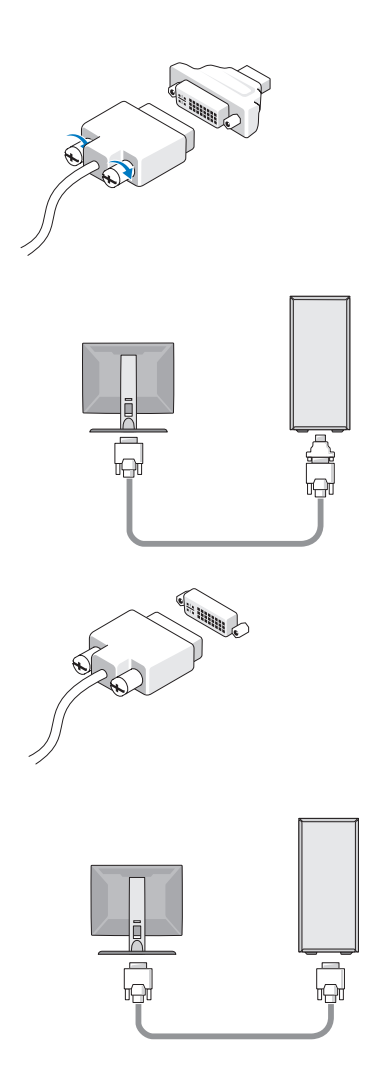

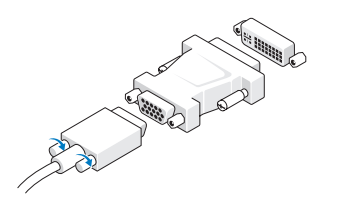

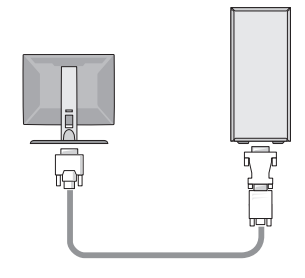

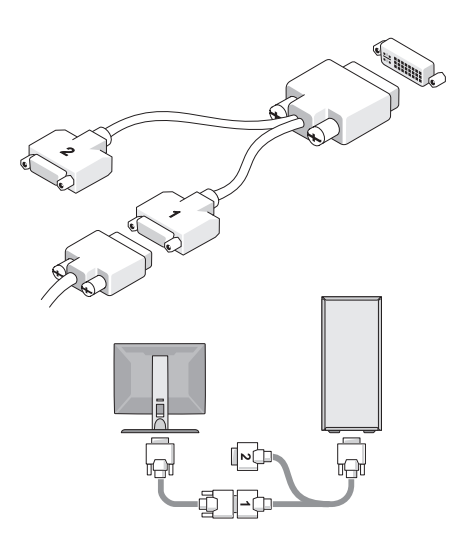

2 Conectați un dispozitiv USB, cum ar fi o tastatură sau un mouse.

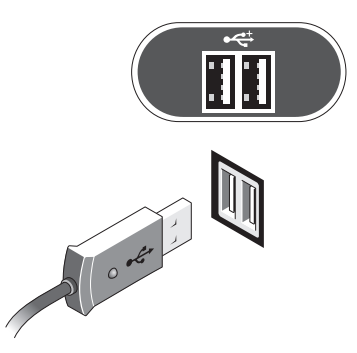

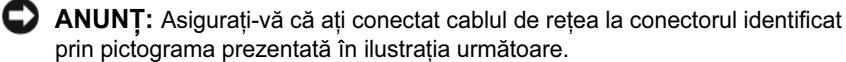

**3** Conectați cablul de rețea.

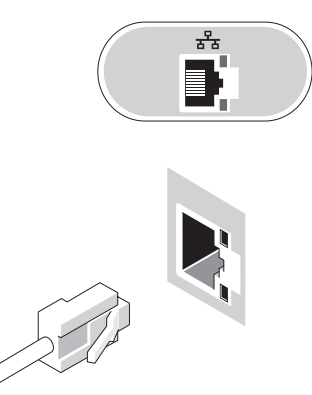

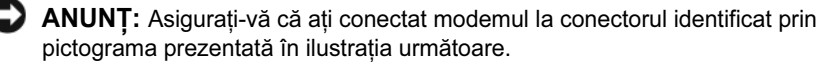

4 Conectați modemul (opțional).

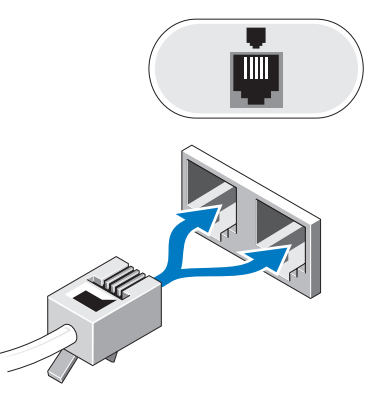

- **5** Conectați cablul (-rile) de alimentare.
  - **NOTĂ:** Dacă utilizați un calculator cu factor de formă extrem de mic, consultați "Conectarea adaptorului de alimentare (doar calculator cu factor de formă extrem de mic)" la pagina 25.

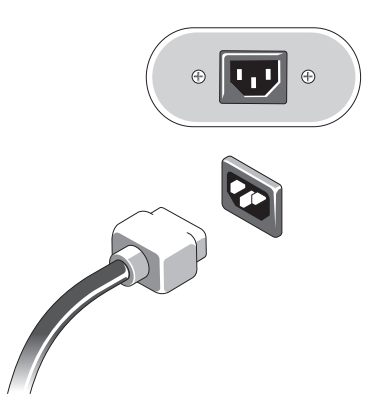

6 Apăsați butoanele de alimentare pentru monitor și pentru calculator.

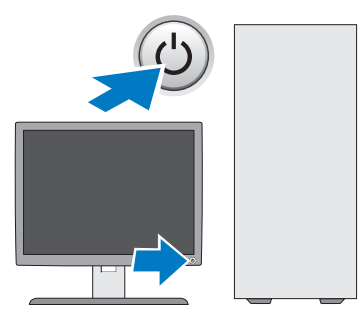

7 Conectați-vă la rețea.

### Conectarea adaptorului de alimentare (doar calculator cu factor de formă extrem de mic)

- 1 Conectați adaptorul de alimentare la conectorul de alimentare localizat pe panoul din spate al calculatorului. Asigurați-vă că ansamblul de blocare se fixează cu un clic, pentru o conexiune sigură.
- 2 Conectați un capăt al cablului de alimentare la adaptorul de alimentare.
- AVERTISMENT: În cazul în care cablul adaptorului de alimentare are un fir verde de legare la masă, *nu permiteți* contactul dintre firul verde de legare la masă și cablurile de alimentare, deoarece pot apărea șocuri electrice, incendii sau defecțiuni ale computerului dumneavoastră.

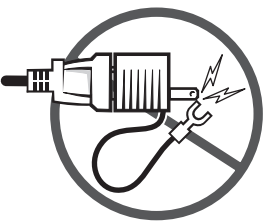

- 3 În cazul în care cablul de alimentare are un fir verde de legare la masă pentru conectare la o priză, conectați conectorul metalic de legare la masă la sursa de legare la masă (de obicei un şurub) de pe priză (consultați ilustrația următoare):
  - a Deconectați sursa de legare la masă.
  - **b** Glisați conectorul metalic de legare la masă în spatele sursei de alimentare și apoi înșurubați sursa de alimentare.

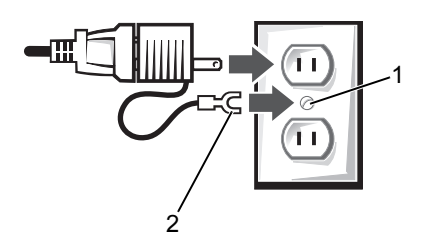

- 1 sursă de alimentare (șurub)
- 2 conector metalic de legare la masă
- 4 Conectați cablul de alimentare la priză.

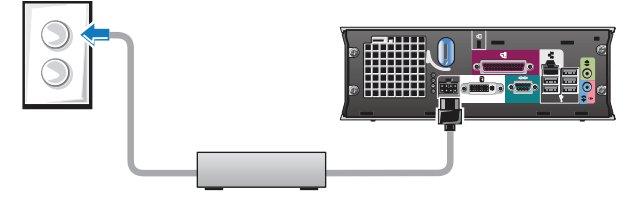

Adaptorul de alimentare are un indicator de stare care este oprit când adaptorul nu este conectat la priză, iar acesta luminează în galben sau verde în funcție de următoarele stări:

- lumină verde iluminarea continuă în verde indică faptul că adaptorul de alimentare este conectat la o priză de alimentare și la calculator.
- lumină galbenă iluminarea continuă în galben indică faptul că adaptorul de alimentare este conectat la o priză de alimentare dar nu și la calculator. Computerul nu va opera în această stare. Conectați adaptorul de alimentare la computer și/sau resetați adaptorul de alimentare prin deconectarea și reconectarea fișei în priză.

# Capac de cablu pentru calculator cu factor de formă extrem de mic (opțional)

#### Ataşarea capacului de cablu

- 1 Asigurați-vă că toate cablurile dispozitivelor externe sunt introduse prin orificiu în capacul de cablu.
- 2 Conectați toate cablurile dispozitivelor la conectorii din spatele computerului.
- **3** Țineți baza capacului de cablu pentru a alinia clemele cu sloturile de pe panoul posterior al calculatorului.
- **4** Introduceți clemele în sloturi și glisați capacul pentru a alinia capătul capacului cu capătul carcasei (vezi imaginea) până când capacul de cablu este poziționat în siguranță.
- 5 Montați un dispozitiv de siguranță în slotul cablului de securitate (opțional).

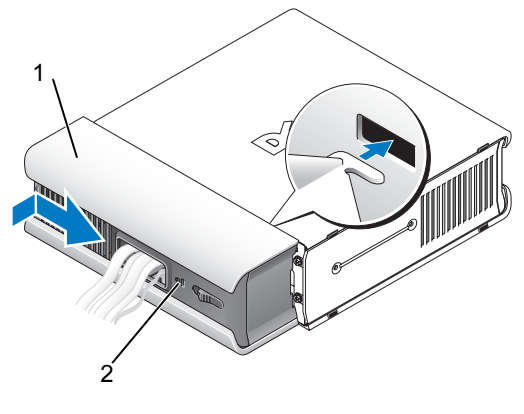

- 1 capac de cablu
- 2 slot pentru cablul de securitate

#### Demontarea capacului de cablu

1 Dacă un dispozitiv de siguranță este montat în slotul cablului de securitate, demontați dispozitivul.

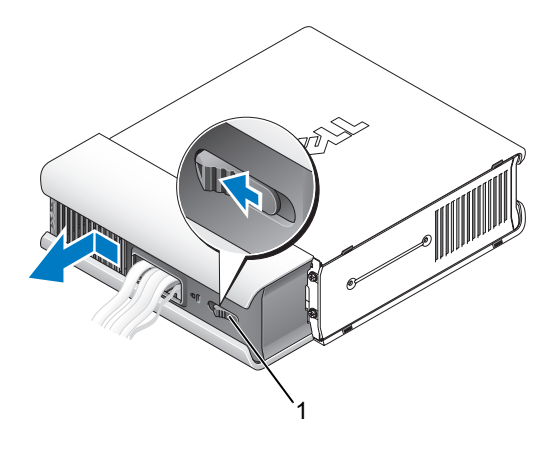

1 buton de eliberare

**2** Glisați butonul de eliberare, apucați capacul de cablu și glisați capacul în lateral, în modul indicat, până când acesta se oprește și ridicați capacul de cablu.

## Instalarea calculatorului dumneavoastră într-o incintă

Instalarea calculatorului într-o incintă poate restricționa curentul de aer și poate avea impact asupra performanței calculatorului, putând cauza supraîncălzirea acestuia. Urmați indicațiile de mai jos atunci când instalați calculatorul dumneavoastră într-o incintă.

#### AVERTISMENT: Înainte să instalati calculatorul într-o incintă, citiți instrucțiunile de siguranță livrate împreună cu calculatorul.

ANUNT: Specificatiile temperaturii de functionare indicate în acest document reflectă temperatura de functionare ambiantă maximă. Temperatura ambiantă din încăpere trebuie să fie luată în calcul atunci când instalați calculatorul într-un spațiu închis. e exemplu, dacă temperatura ambiantă a încăperii este de 25°C (77°F), în functie de specificatiile calculatorului dumneavoastră, dispuneți de o marjă de temperatură de doar 5° până la 10°C (9° până la 18°F) înainte să ajungeți la temperatura maximă de funcționare a calculatorului Pentru detalii despre specificatiile calculatorului dumneavoastră consultați "Specificații" la pagina 39.

- Lăsați o distanță de cel puțin 10,2 cm (4 inci) pe toate laturile calculatorului care au orificii de ventilație pentru a permite curentul de aer necesar pentru o ventilare adecvată.
- ٠ Dacă spațiul închis dispune de uși, acestea trebuie să fie de un tip care să permită un curent de aer de cel puțin 30% prin spațiul închis în față și în spate.

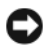

ANUNT: Nu instalați calculatorul într-o incintă care nu permite circulația curenților de aer. Restricționarea curentului de aer are impact asupra performanței calculatorului, putând cauza supraîncălzirea acestuia.

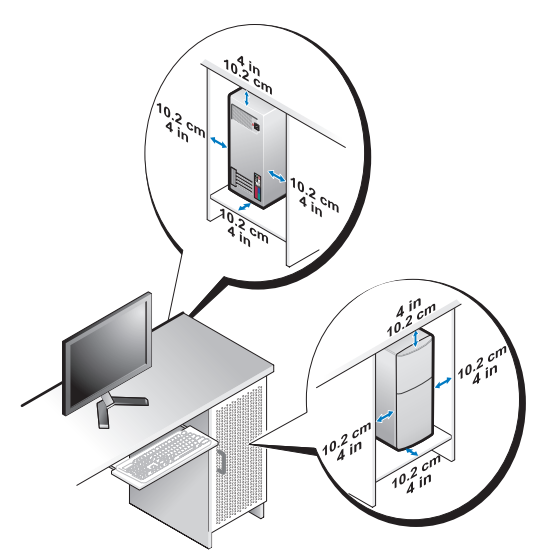

 În cazul în care calculatorul este instalat într-un colţ pe un birou sau sub un birou, lăsați cel puțin 5,1 cm (2 inci) distanță din spatele calculatorului până la perete pentru a permite curentul de aer necesar pentru ventilație adecvată.

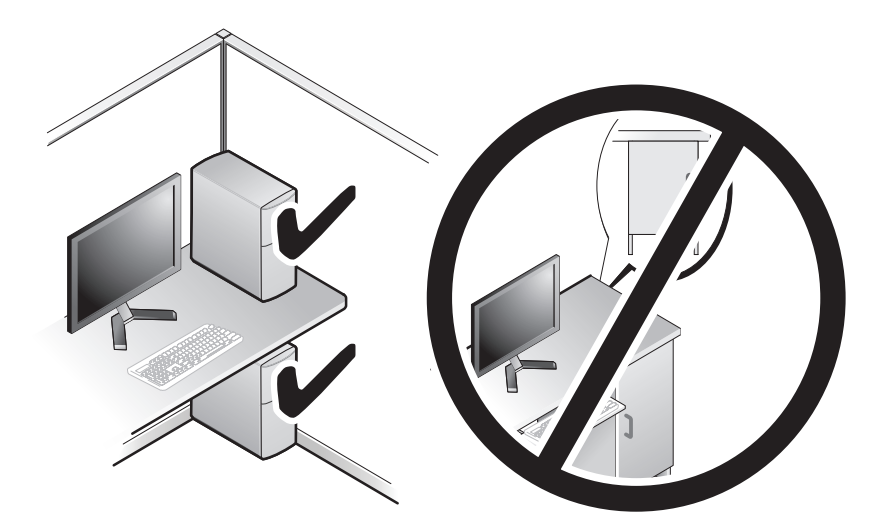

## Conectarea la Internet

**NOTĂ:** Furnizorii ISP și ofertele ISP variază în funcție de țară.

Pentru a vă conecta la Internet, aveți nevoie de un modem sau de o conexiune la rețea și de un furnizor de servicii Internet (ISP). Dacă utilizați o conexiune pe linie *comutată*, conectați o linie telefonică la conectorul de modem de pe calculatorul dumneavoastră și la conectorul telefonic de perete înainte de a configura conexiunea la Internet. Dacă utilizați o conexiune DSL, modem cu cablu sau modem prin satelit, contactați furnizorul dumneavoastră ISP sau serviciul de telefonie mobilă pentru instrucțiunile de configurare.

### Configurarea conexiunii dumneavoastră la Internet

Pentru a configura o conexiune Internet cu o comandă rapidă pe desktop furnizată de ISP:

- Salvați și închideți toate fișierele deschise și ieșiți din toate programele 1 deschise.
- 2 Faceți dublu clic pe pictograma ISP de pe desktopul Microsoft<sup>®</sup> Windows<sup>®</sup>.
- 3 Urmați instrucțiunile de pe ecran pentru a încheia configurarea.

Dacă nu aveți o pictogramă ISP pe desktopul dumneavoastră sau dacă doriți să configurați o conexiune Internet cu un alt ISP, efectuați pașii din secțiunea corespunzătoare de mai jos.

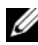

**NOTA:** Dacă nu vă puteti conecta la Internet, consultati *Ghidul tehnologic* Dell. Dacă v-ați conectat cu succes înainte, s-ar putea ca furnizorul ISP să aibă o întrerupere a serviciului. Contactați furnizorul dumneavoastră ISP pentru a verifica starea serviciului sau încercați să vă conectați din nou mai târziu.

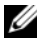

NOTĂ: Pregătiți informațiile despre furnizorul dumneavoastră ISP. Dacă nu aveti un ISP, consultati expertul Connect to the Internet (Conectare la Internet).

### Sistemul de operare Microsoft<sup>®</sup> Windows Vista<sup>®</sup>

- Salvati și închideti toate fisierele deschise și iesiti din toate programele 1 deschise.
- **2** Faceti clic pe butonul **Start** Windows Vista  $\bigcirc \rightarrow \bigcirc$  **Control Panel**.
- 3 În Network and Internet (Retea și Internet), faceți clic pe Connect to the Internet (Conectați-vă la Internet).
- 4 În fereastra **Connect to the Internet** (Conectati-vă la Internet), faceti clic pe Broadband (PPPoE) (Bandă largă) sau pe Dial-up (Linie comutată), în functie de modul în care doriti să vă conectati:
  - Alegeți Broadband (Bandă largă) dacă veți utiliza o tehnologie de conectare DSL, modem prin satelit, modem prin cablu TV sau Bluetooth<sup>®</sup> wireless.
  - Alegeți Dial-up (Linie comutată) dacă veți utiliza un modem de linie ٠ comutată sau ISDN.

**NOTĂ:** Dacă nu stiti ce tip de conexiune să selectati, faceti clic pe **Help me** choose (Ajută-mă să aleg) sau contactați furnizorul dumneavoastră ISP.

**5** Urmați instrucțiunile de pe ecran și utilizați informațiile de configurare furnizate de furnizorul dumneavoastră ISP pentru a încheia configurarea.

### Microsoft Windows<sup>®</sup> XP

- 1 Salvați și închideți toate fișierele deschise și ieșiți din toate programele deschise.
- 2 Faceti clic pe Start→ Internet Explorer→ Connect to the Internet (Conectare la internet).
- 3 În fereastra următoare, faceți clic pe opțiunea corespunzătoare:
  - Dacă nu aveți un ISP, faceți clic pe Choose from a list of Internet service providers (ISPs) (Alegere dintr-o listă de furnizori servicii Internet (ISP)).
  - Dacă ați obținut deja informații de configurare de la furnizorul ISP dar nu ați primit un CD de configurare, faceți clic pe Set up my connection manually (Configurare manuală a conexiunii).
  - Dacă aveți un CD de configurare, faceți clic pe Use the CD I got from an ISP (Utilizare CD primit de la un furnizor ISP).

4 Faceți clic pe Next (Următorul).

Dacă ați selectat Set up my connection manually (Configurare manuală a conexiunii) în pasul 3, treceți la pasul 5. În caz contrar, urmați instrucțiunile de pe ecran pentru a finaliza configurarea.

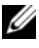

NOTĂ: Dacă nu știți ce tip de conexiune să selectați, contactați furnizorul dumneavoastră ISP.

- 5 Faceți clic pe opțiunea corespunzătoare în How do you want to connect to the Internet? (Cum doriți să vă conectați la internet?), și faceți clic pe Next (Următorul).
- 6 Utilizați informațiile de configurare furnizate de ISP-ul dumneavoastră pentru a finaliza configurarea.

## Transferul de informații la un calculator nou

## Sistemul de operare Microsoft<sup>®</sup> Windows Vista<sup>®</sup>

- Faceți clic pe butonul Start Windows Vista 👩, apoi faceți clic pe 1 Transfer files and settings (Transfer fisiere si setări) -> Start Windows Easy Transfer (Pornire transfer usor Windows).
- 2 În caseta de dialog User Account Control (Control cont utilizator), faceți clic pe Continue (Continuare).
- **3** Faceti clic pe **Start a new transfer** (Pornire transfer nou) sau pe Continue a transfer in progress (Continuare transfer în curs).
- **4** Urmați instrucțiunile oferite pe ecran de expertul Transfer usor Windows.

## Microsoft Windows<sup>®</sup> XP

Windows XP oferă Expertul transfer fișiere și setări pentru a muta date de la un calculator sursă la un calculator nou.

Puteți să transferați datele la calculatorul nou printr-o conexiune de rețea sau serială sau puteți să le stocați pe suporturi amovibile, cum ar fi un CD inscriptibil, pentru transfer pe calculatorul nou.

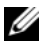

NOTĂ: Puteți să transferați informații de la un calculator vechi la unul nou prin conectarea directă a unui cablu serial la porturile de intrare / ieșire (I/O) ale celor două calculatore.

Pentru instrucțiuni privind configurarea unei conexiuni directe prin cablu între două calculatore, consultati articolul #305621 din Microsoft Knowledge Base, intitulat How to Set Up a Direct Cable Connection Between Two Computers in Windows XP (Cum se configurează o conexiune de cablu directă între două calculatore în Windows XP). Aceste informații s-ar putea să nu fie disponibile în anumite tări.

Pentru transferul de informatii la un calculator nou, trebuie să executati Expertul transfer fișiere și setări.

#### Executarea Expertului transfer fisiere și setări cu ajutorul suportului optic Operating System (Sistem de operare)

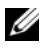

NOTĂ: Această procedură necesită suportul optic Operating System (Sistem de operare). Acest suport este optional si s-ar putea să nu fie inclus cu anumite calculatore.

Pentru a pregăti un calculator nou pentru transferul de fișiere:

- Deschideti Expert transfer fisiere si setări: faceti clic pe Start→ 1 All Programs (Toate programele)→ Accessories (Accesorii)→ System Tools (Instrumente de sistem)→ Files and Settings Transfer Wizard (Expert transfer fişiere şi setări).
- 2 Atunci când apare ecranul de întâmpinare Files and Settings Transfer Wizard (Expert transfer fisiere și setări), faceți clic pe Next (Următorul).
- 3 În ecranul Which computer is this? (Ce calculator este acesta?), faceți clic pe New Computer (Calculator nou)→ Next (Următorul).
- 4 În ecranul **Do you have a Windows XP CD** (Aveți un CD cu Windows XP?), faceți clic pe I will use the wizard from the Windows XP CD (Utilizare expert de pe CD-ul cu Windows XP)→ Next (Următorul).

**5** Atunci când apare ecranul **Now go to your old computer** (Acum mergeți la calculatorul vechi), mergeți la calculatorul vechi sau sursă. *Nu* faceți clic pe **Next** (Următorul) în acest moment.

Pentru a copia datele de la calculatorul vechi:

- 1 Pe calculatorul vechi, introduceți suportul optic *Operating System* (Sistem de operare) Windows XP.
- 2 În ecranul Welcome to Microsoft Windows XP (Bun venit la Microsoft Windows XP), faceți clic pe Perform additional tasks (Efectuare activități diverse).
- 3 În What do you want to do? (Ce intenționați să faceți?), faceți clic pe Transfer files and settings (Transfer fișiere și setări)→ Next (Următorul).
- 4 În ecranul Which computer is this? (Ce calculator este acesta?), faceți clic pe Old Computer (Calculator vechi)→ Next (Următorul).
- 5 În ecranul Select a transfer method (Selectați o metodă de transfer), faceți clic pe metoda de transfer preferată.
- 6 În ecranul What do you want to transfer? (Ce se transferă?), selectați elementele pe care doriți să le transferați și faceți clic pe Next (Următorul).

După ce informațiile au fost copiate, apare ecranul **Completing the Collection Phase** (Încheierea fazei de colectare).

7 Faceți clic pe Finish (Terminare).

Pentru a transfera datele pe calculatorul nou:

- 1 În ecranul **Now go to your old computer** (Acum mergeți la calculatorul vechi) de pe calculatorul nou, faceți clic pe **Next** (Următorul).
- 2 În ecranul Where are the files and settings? (Unde sunt fișierele și setările?), selectați metoda pe care o alegeți pentru transferul setărilor și fișierelor dumneavoastră și faceți clic pe Next (Următorul).

Expertul aplică fișierele și setările colectate pe calculatorul nou.

**3** În ecranul **Finished** (Terminat), faceți clic pe **Finished** (Terminat) și reporniți calculatorul nou.

# Executarea Expertului transfer fişiere şi setări fără ajutorul suportului optic Operating System

Pentru executarea Expertului transfer fișiere și setări fără suportul optic *Operating System* (Sistem de operare), trebuie să creați un disc expert care să vă permită să creați un fișier imagine copie de siguranță pe suportul amovibil. Pentru crearea unui disc expert, utilizați calculatorul nou cu Windows XP și efectuați următorii pași:

- Deschideți Expert transfer fişiere şi setări: faceți clic pe Start→ All Programs (Toate programele)→ Accessories (Accesorii)→ System Tools (Instrumente de sistem)→ Files and Settings Transfer Wizard (Expert transfer fişiere şi setări).
- 2 Atunci când apare ecranul de întâmpinare Files and Settings Transfer Wizard (Expert transfer fișiere și setări), faceți clic pe Next (Următorul).
- 3 În ecranul Which computer is this? (Ce calculator este acesta?), faceți clic pe New Computer (Calculator nou)→ Next (Următorul).
- 4 În ecranul **Do you have a Windows XP CD?** (Aveți un CD cu Windows XP?), faceți clic pe **I want to create a Wizard Disk in the following drive** (Doresc să creez un disc expert în următoarea unitate)→ **Next** (Următorul).
- **5** Introduceți suportul amovibil, cum ar fi un CD inscriptibil și faceți clic pe **OK**.
- 6 Când crearea discului s-a finalizat și apare mesajul Now go to your old computer (Acum mergeți la calculatorul vechi), *nu* faceți clic pe Next (Următorul).
- 7 Mergeți la calculatorul vechi.

Pentru a copia datele de la calculatorul vechi:

- Pe calculatorul vechi, introduceți discul expert şi faceți clic pe Start→ Run (Executare).
- 2 În câmpul **Open** (Deschidere) din fereastra **Run** (Rulare), răsfoiți până la calea pentru **fastwiz** de pe suportul amovibil adecvat și faceți clic pe **OK**.
- 3 În ecranul de întâmpinare Files and Settings Transfer Wizard (Expert transfer fișiere și setări), faceți clic pe Next (Următorul).
- 4 În ecranul Which computer is this? (Ce calculator este acesta?), faceți clic pe Old Computer (Calculator vechi)→ Next (Următorul).
- 5 În ecranul Select a transfer method (Selectați o metodă de transfer), faceți clic pe metoda de transfer preferată.
- 6 În ecranul What do you want to transfer? (Ce se transferă?), selectați elementele pe care doriți să le transferați și faceți clic pe Next (Următorul).

După ce informațiile au fost copiate, apare ecranul Completing the Collection Phase (Încheierea fazei de colectare).

7 Faceti clic pe **Finish** (Terminare).

Pentru a transfera datele pe calculatorul nou:

- 1 În ecranul Now go to your old computer (Acum mergeți la calculatorul vechi) de pe calculatorul nou, faceti clic pe Next (Următorul).
- 2 În ecranul Where are the files and settings? (Unde sunt fișierele și setările?), selectați metoda pe care o alegeți pentru transferul setărilor si fisierelor dumneavoastră și faceti clic pe Next (Următorul). Urmați instrucțiunile de pe ecran.

Expertul citeste fisierele și setările colectate și le aplică pentru calculatorul nou

Când toate setările și fișierele au fost aplicate, apare ecranul Finished (Terminat).

**3** Faceți clic pe **Finished** (Terminat) și reporniți calculatorul nou.

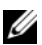

**NOTA:** Pentru mai multe informații despre această procedură căutați, la adresa support.dell.com. documentul nr. 154781 (What Are The Different Methods To Transfer Files From My Old calculator To My New Dell<sup>™</sup> calculator Using the Microsoft<sup>®</sup> Windows<sup>®</sup> XP Operating System?) (Care sunt metodele de transfer de fisiere de pe calculatorul meu vechi pe calculatorul Dell™ nou utilizând sistemul de operare Microsoft<sup>®</sup> Windows<sup>®</sup> XP?).

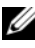

NOTĂ: Accesul la documentul din Dell™ Knowledge Base s-ar putea să nu fie disponibil în anumite tări.

#### 38 | Configurarea calculatorului dumneavoastră

# 3

# Specificații

**NOTĂ:** Ofertele pot fi diferite în funcție de regiune. Pentru mai multe informații cu privire la configurația calculatorului, faceți clic pe Start-> Help and Support (Ajutor şi asistență) şi selectați opțiunea de vizualizare a informațiilor despre calculatorul dumneavoastră.

| Procesor                 |                                                                                                    |
|--------------------------|----------------------------------------------------------------------------------------------------|
| Tip procesor             | Intel <sup>®</sup> Core™2 Duo; FSB până la 1333 MHz                                                                                    |
|                          | Intel Pentium <sup>®</sup> Dual-Core; FSB până la 800 MHz                                                                              |
|                          | Intel Celeron <sup>®</sup> ; FSB până la 800 MHz                                                                                       |
| Cache Nivel 2 (L2)       | cel puțin 512 KB SRAM cu tehnică pipeline pentru<br>acces în mod rafală, asociativă pe set de opt căi,<br>cu posibilitate de rescriere |
| Informații despre sistem |                                                                                                    |
| Chipset                  | Chipset Intel Q43 Express w/ICH10D                                                                                                    |
| Canale DMA               | opt                                                                                                    |
| Niveluri de întrerupere  | 24                                                                                                    |
| Chip BIOS (NVRAM)        | 32 MB                                                                                                    |
| Adaptor de rețea         | interfață de rețea integrată capabilă de comunicație<br>la 10/100/1000 Mbps                                                            |

#### Memorie

| Tip                                            | 667-MHz sau 800-MHz DDR2 SDRAM;<br>numai memorie non-ECC                                                                                                    |
|------------------------------------------------|----------------------------------------------------------------------------------------------------|
| Conectori memorie                              |                                                                                                    |
| mini tower, desktop,<br>și factor de formă mic | patru                                                                                                    |
| factor de formă extrem de mie                  | e doi                                                                                                    |
| Capacități memorie                             | 512-MB, 1-GB, 2-GB, 3-GB, sau 4-GB non-ECC                                                                                                    |
| Memorie minimă                                 | 512 MB                                                                                                    |
| Memorie maximă                                 | 4 GB                                                                                                    |
| Video                                          |                                                                                                    |
| Tip:                                           |                                                                                                    |
| integrat                                       | Video Intel integrat                                                                                                    |
|                                                | până la 256 MB memorie video (partajată) la o<br>memorie totală a sistemului mai mare de 512 MB                                                                                                    |
| discret                                        | Slotul PCI Express x16 poate suporta fie o placă<br>PCI Express fie o placă video DVI (pentru suport<br>pentru două monitoare)<br><b>NOTĂ:</b> Calculatorul cu factor de formă extrem<br>de mic acceptă numai video integrat. |

Audio Tip

Audio de înaltă definiție ADI 1984A

#### Magistrală de extensie

| -              |                  |  |
|----------------|------------------|--|
| Tip magistrală | PCI 2.3          |  |
|                | PCI Express 2.0  |  |
|                | SATA 1.0A și 2.0 |  |
|                | eSATA            |  |
|                | USB 2.0          |  |
|                |                  |  |

| Magistrală de extensie (Continuare) |                                             |  |
|-------------------------------------|---------------------------------------------|--|
| Viteză magistrală PCI: 133 MB/s     |                                             |  |
|                                     | PCI Express:                                |  |
|                                     | slot x1 viteză bidirecțională — 250 MB/s    |  |
|                                     | x 16 sloturi viteză bidirecțională — 8 GB/s |  |
|                                     | SATA: 1,5 Gbps și 3,0 Gbps                  |  |
|                                     | eSATA: 3,0 Gbps                             |  |
|                                     | USB: 480 Mbps                               |  |

#### Carduri

| PCI (fără card de adaptare conexiune)              |                                                                   |  |
|----------------------------------------------------|-------------------------------------------------------------------|--|
| mini tower                                         | două plăci cu înălțime integrală                                  |  |
| desktop                                            | două plăci discrete                                               |  |
| factor de formă mic                                | placă pe jumătate din lungime                                     |  |
| PCI (cu card de adaptare conexiune)                |                                                                   |  |
| desktop                                            | până la două plăci cu înălțime integrală sau jumătate din lungime |  |
|                                                    | un card cu dimensiuni reduse                                      |  |
| PCI Express x 1                                    |                                                                   |  |
| mini tower                                         | o placă de înălțime integrală                                     |  |
| PCI Express x 16 (fără card de adaptare conexiune) |                                                                   |  |
| mini tower                                         | o placă de înălțime integrală                                     |  |
| desktop şi small form factor                       | un card cu dimensiuni reduse                                      |  |
| PCI Express x 16 (cu card de adaptare conexiune)   |                                                                   |  |
| calculator desktop                                 | o placă de înălțime integrală                                     |  |

**NOTĂ:** Slotul PCI Express x16 este dezactivat când un monitor este conectat la conectorul DisplayPort integrat, pe un desktop, mini tower, sau small form factor.

#### Unități

| Accesibile din exterior:                                          |              |
|-------------------------------------------------------------------|--------------|
| compartimente pentru unitate de 5,25 inci                         |              |
| mini tower                                                        | doi          |
| desktop                                                           | unul         |
| bay pentru unitate ultraplată de 5,25 inci                        |              |
| factor de formă mic                                               | unul         |
| bay pentru modul D de 5,25 inci                                   |              |
| factor de formă extrem de mic                                     | unul         |
| bay pentru unitate de 3,5 inci                                    |              |
| mini tower şi desktop                                             | unul         |
| bay pentru unitate ultraplată de 3,5 inci                         |              |
| factor de formă mic                                               | unul         |
| bay pentru modul D de 3,5 inci                                    |              |
| factor de formă extrem de mic                                     | unul         |
| Accesibile din interior:                                          |              |
| compartimente pentru unitate SATA de 3,5 inci                     |              |
| mini tower                                                        | doi          |
| desktop, small form factor,<br>și ultra small form factor         | unul         |
| Dispozitive disponibile:                                          |              |
| unități hard disk SATA de 3,5 inci                                |              |
| mini tower                                                        | până la două |
| desktop, factor de formă mic,<br>și factor de formă extrem de mic | unul         |

Unități (Continuare)

| unități SATA DVD-ROM / DVD+/-RW/<br>CD +/- RW                   |                                   |
|-----------------------------------------------------------------|-----------------------------------|
| mini tower                                                      | până la două unități de 5,25 inci |
| desktop                                                         | o unitate de 5,25 inci            |
| factor de formă mic                                             | o unitate ultraplată              |
| factor de formă extrem de mic                                   | o unitate de modul D              |
| unitate floppy de 3,5 inci sau cititor<br>de card media 19-in-1 |                                   |
| mini tower                                                      | unul                              |
| desktop                                                         | unul                              |
| factor de formă mic                                             | o unitate ultraplată              |
| factor de formă extrem de mic                                   | o unitate floppy de modul D       |

### Conectori

| Conectori externi: |                                                                                                    |
|--------------------|----------------------------------------------------------------------------------------------------|
| audio              |                                                                                                    |
| panoul din spate   | doi conectori pentru intrare audio /<br>microfon și ieșire audio                                                        |
| panoul frontal     | doi conectori pentru căști și microfon                                                                                  |
| eSATA              | un conector cu 7 pini<br><b>NOTĂ:</b> Calculatorul cu factor de formă<br>extrem de mic nu dispune de conector<br>eSATA. |
| adaptor de rețea   | un conector RJ45                                                                                                    |
| paralel            | un conector cu 25 de pini (bidirecțional)                                                                               |
| serial             | un conector cu 9 pini, compatibil cu 16550C                                                                             |

#### Conectori (Continuare)

| USB                                            |                                                                                                    |  |
|------------------------------------------------|----------------------------------------------------------------------------------------------------|--|
| panoul frontal                                 | doi                                                                                                    |  |
| panoul din spate                               | şase NOTĂ: Calculatorul cu factor de formă<br>extrem de mic are cinci conectori USB<br>pe panoul posterior. NOTĂ: Toți conectorii USB sunt<br>compatibili cu USB 2.0. |  |
| video                                          |                                                                                                    |  |
| mini tower, desktop,                           | conector VGA cu 15 orificii                                                                                                    |  |
| și factor de formă mic                         | conector DisplayPort cu 20 de pini                                                                                                    |  |
| factor de formă extrem de mic                  | conector DVI-I cu 28 de pini                                                                                                    |  |
| Conectori pe placa de sistem:                  |                                                                                                    |  |
| PCI                                            |                                                                                                    |  |
| mini tower şi desktop                          | doi conectori                                                                                                    |  |
| factor de formă mic                            | un conector                                                                                                    |  |
| dimensiune conector                            | 120 de pini                                                                                                    |  |
| lățime date conector (maxim)                   | 32 de biți                                                                                                    |  |
| PCI Express x 1                                |                                                                                                    |  |
| mini tower                                     | un conector                                                                                                    |  |
| dimensiune conector                            | 36 de pini                                                                                                    |  |
| lățime date conector (maxim)                   | 1 cale PCI Express                                                                                                    |  |
| PCI Express x 16                               |                                                                                                    |  |
| mini tower, desktop, și factor<br>de formă mic | un conector                                                                                                    |  |
| dimensiune conector                            | 164 de pini                                                                                                    |  |
| lățime date conector (maxim)                   | 16 căi PCI Express                                                                                                    |  |

#### Conectori (Continuare)

| serial ATA                                     |                                                      |
|------------------------------------------------|------------------------------------------------------|
| mini tower                                     | patru conectori                                      |
| desktop și factor de formă mic                 | doi conectori                                        |
| factor de formă extrem de mic                  | un conector                                          |
| dimensiune conector                            | conector cu 7 pini                                   |
| memorie                                        |                                                      |
| mini tower, desktop,<br>și factor de formă mic | patru conectori                                      |
| factor de formă extrem de mic                  | doi conectori                                        |
| dimensiune conector                            | 240 de pini                                          |
| dispozitiv USB intern                          |                                                      |
| mini tower, desktop,<br>și factor de formă mic | un conector cu 10 pini<br>(suportă două porturi USB) |
| unitatea floppy                                |                                                      |
| mini tower și desktop                          | un conector cu 34 pini                               |
| factor de formă mic                            | un conector subțire cu 26 pini                       |
| ventilator procesor                            |                                                      |
| mini tower, desktop,<br>și factor de formă mic | un conector cu 5 pini                                |
| factor de formă extrem de mic                  | doi conectori cu 5 pini                              |
| ventilator unitate hard disk                   |                                                      |
| factor de formă mic                            | un conector cu 5 pini                                |
| factor de formă extrem de mic                  | un conector subțire cu 3 pini                        |
| comandă panou frontal                          | un conector cu 40 de pini                            |
| procesor                                       | un conector cu 775 de pini                           |
| alimentare 12 V                                | un conector cu 4 pini                                |
| alimentare                                     | un conector cu 24 de pini                            |

#### Comenzi și lumini

Partea din față a calculatorului:

|    | ,                                                |                                                                                                    |
|----|--------------------------------------------------|----------------------------------------------------------------------------------------------------|
|    | buton de alimentare                              | buton de comandă                                                                                                    |
|    | indicator luminos<br>alimentare                  | lumină verde — verde intermitent în stare de inactivitate; verde continuu în stare de alimentare normală.                                                                                                    |
|    |                                                  | lumină galbenă — lumina galbenă intermitentă indică<br>o problemă cu placa de sistem. O lumină galbenă continuă<br>atunci când calculatorul nu pornește arată că placa de<br>sistem nu poate porni inițializarea. Această situație ar<br>putea fi cauzată de o problemă cu placa de sistem sau<br>cu alimentarea electrică (consultați "Probleme de<br>alimentare" la pagina 52). |
|    | indicator luminos<br>activitate unitate          | lumină verde — o lumină verde intermitentă arată<br>că calculatorul citește date de pe sau scrie date pe<br>unitatea de hard disk SATA sau de pe / pe CD/DVD.                                                                                                    |
|    | indicator luminos<br>conectare la rețea          | lumină verde — între calculator și rețea există<br>o conexiune bună.                                                                                                    |
| 1  |                                                  | oprit (stins) — calculatorul nu detectează o conexiune fizică la rețea.                                                                                                    |
|    | lumini de diagnosticare                          | patru lumini                                                                                                    |
|    |                                                  | <b>NOTĂ:</b> Pentru calculatorul cu factor de formă<br>extrem de mic, luminile de diagnosticare se află<br>pe panoul din spate. Consultați "Ultra Small Form<br>Factor — Vedere spate" la pagina 16.                                                                                                    |
| Pa | artea din spate a calculatoru                    | ılui:                                                                                                    |
|    | indicator luminos de<br>integritate a conexiunii | lumină verde — între calculator și rețea există<br>o conexiune de 10 Mbps bună.                                                                                                    |
|    | (pe adaptorul de rețea integrat)                 | lumină portocalie — între calculator și rețea există<br>o conexiune de 100 Mbps bună.                                                                                                    |
|    |                                                  | lumină galbenă — între calculator și rețea există<br>o conexiune de 1000 Mbps bună.                                                                                                    |

oprit (stins) — calculatorul nu detectează o conexiune fizică la rețea.

indicator de activitate lumină galbenă — o lumină intermitentă galbenă rețea (pe adaptorul de indică faptul că există activitate în rețea. rețea integrat)

#### Alimentare

Alimentare electrică c.c.:

#### putere

| mini tower                          | 305W non-EPA; 255W EPA |
|-------------------------------------|------------------------|
| desktop                             | 255 W                  |
| factor de formă mic                 | 235 W                  |
| factor de formă<br>extrem de mic    | 220 W                  |
| disipare de căldură maximă<br>(MHD) |                        |
| mini tower                          | 1041 BTU/hr            |
| desktop                             | 955 BTU/hr             |
| factor de formă mic                 | 938 BTU/hr             |
| factor de formă<br>extrem de mic    | 751 BTU/hr             |

**NOTĂ:** Disiparea de căldură se calculează în funcție de puterea nominală a sursei de alimentare.

| tensiune (consultați          |                                  |
|-------------------------------|----------------------------------|
| informațiile de siguranță     |                                  |
| livrate împreună cu calcu-    |                                  |
| latorul pentru informații     |                                  |
| importante legate de          |                                  |
| setarea tensiunii).           |                                  |
| mini tower                    | 115/230 VAC, 50/60 Hz, 3,6/1,8 A |
| desktop                       | 115/230 VAC, 50/60 Hz, 4,0/2,0 A |
| factor de formă mic           | 115/230 VAC, 50/60 Hz, 3,5/1,8 A |
| factor de formă extrem de mic | 12 VDC, 18 A                     |
| Baterie rotundă               | celulă de litiu 3-V CR2032       |

#### Date fizice

| Înălțime                         |                                                |
|----------------------------------|------------------------------------------------|
| mini tower                       | 36,2 cm (14,2 inci)                            |
| desktop                          | 11,4 cm (4,5 inci)                             |
| factor de formă mic              | 9,26 cm (3,65 inci)                            |
| factor de formă<br>extrem de mic | 26,4 cm (10,375 inci)                          |
| Lățime                           |                                                |
| mini tower                       | 17,0 cm (6,7 inci)                             |
| desktop                          | 39,9 cm (15,7 inci)                            |
| factor de formă mic              | 31,37 cm (12,35 inci)                          |
| factor de formă<br>extrem de mic | 8,9 cm (3,5 inci)                              |
| Adâncime                         |                                                |
| mini tower                       | 43,5 cm (17,1 inci)                            |
| desktop                          | 35,3 cm (13,9 inci)                            |
| factor de formă mic              | 34,03 cm (13,40 inci)                          |
| factor de formă<br>extrem de mic | fără capac de cablu — 25,3 cm (9,95 inci)      |
|                                  | cu capac de cablu standard — 33 cm (13 inci)   |
|                                  | cu capac de cablu extins — 36,1 cm (14,2 inci) |
| Greutate                         |                                                |
| mini tower                       | 12,7 kg (28,0 lb)                              |
| desktop                          | 10,4 kg (23 lb)                                |
| factor de formă mic              | 7,4 kg (16,4 lb)                               |
| factor de formă<br>extrem de mic | fără capac de cablu — 4,5 kg (10 lb)           |
|                                  | cu capac de cablu standard — 4,9 kg (10,8 lb)  |
|                                  | cu capac de cablu extins — 4,9 kg (10,8 lb)    |

#### Specificații de mediu

| Temperatură:                            |                                                                                     |  |
|-----------------------------------------|-------------------------------------------------------------------------------------|--|
| funcționare                             | de la 10°C până la 35°C (de la 50°F până la 95°F)                                   |  |
| depozitare                              | de la –40°C până la 65°C (de la –40°F până la 149°F)                                |  |
| Umiditate relativă<br>(fără condensare) | funcționare: de la 20% la 80%<br>(temperatura maximă de termometru umed 29°C)       |  |
|                                         | depozitare: de la 5% la 95%<br>(temperatura maximă de termometru umed 38°C)         |  |
| Vibrație maximă:                        |                                                                                     |  |
| funcționare                             | de la 5 până la 350 Hz la 0,0002 $\mathrm{G}^{2}/\mathrm{Hz}$                       |  |
| depozitare                              | de la 5 până la 500 Hz la 0,001 – 0,01 $\mathrm{G}^2/\mathrm{Hz}$                   |  |
| Şoc maxim:                              |                                                                                     |  |
| funcționare                             | 40 G +/- 5% cu durată impuls de 2 ms +/- 10%<br>(echivalent cu 20 in/s [51 cm/s])   |  |
| depozitare                              | 105 G +/- 5% cu durată impuls de 2 ms +/- 10%<br>(echivalent cu 50 in/s [127 cm/s]) |  |
| Altitudine:                             |                                                                                     |  |
| funcționare                             | de la –15,2 până la 3.048 m<br>(de la –50 până la 10.000 picioare)                  |  |
| depozitare                              | de la –15,2 până la 10.668 m<br>(de la –50 până la 35.000 picioare)                 |  |
| Nivel contaminant<br>în suspensie       | G2 sau inferior, așa cum este definit<br>de ISA-S71.04-1985                         |  |

## Depanarea

🕂 AVERTISMENT: Înainte de a iniția orice procedură indicată în această secțiune, citiți instrucțiunile de siguranță livrate împreună cu calculatorul. Pentru informații suplimentare despre cele mai bune practici privind siguranta, consultati pagina de start pentru conformitatea cu reglementările www.dell.com/regulatory compliance.

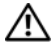

🕂 AVERTISMENT: Deconectați întotdeauna calculatorul de la priza electrică înainte de a deschide carcasa.

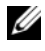

**NOTA:** Pentru informații detaliate privind depanarea, inclusiv răspunsurile la mesajele de sistem, consultati Manual de servicel pe support.dell.com.

## Utilizarea depanatorului hardware

Pentru a porni programul Depanator hardware pentru rezolvarea incompatibilitătilor hardware:

Windows Vista<sup>®</sup>:

- 1 Faceți clic pe butonul Start Windows Vista 👩, apoi faceți clic pe Help and Support (Ajutor și asistență).
- 2 Tastați hardware troubleshooter (depanator hardware) în câmpul de căutare și apăsați pe <Enter> pentru a începe căutarea.
- 3 În rezultatele căutării, selectați opțiunea care descrie cel mai bine problema și urmați pașii de depanare rămași.

Windows<sup>®</sup> XP.

- 1 Faceți clic pe Start→ Help and Support (Ajutor și asistență).
- 2 Tastați hardware troubleshooter (depanator hardware) în câmpul de căutare și apăsați pe <Enter> pentru a începe căutarea.
- 3 În secțiunea Fix a Problem (Rezolvare probleme), faceți clic pe Hardware Troubleshooter (Depanator hardware).
- 4 În lista Hardware Troubleshooter (Depanator hardware), selectați opțiunea care descrie cel mai bine problema și faceți clic pe Următorul pentru a urma pașii de depanare rămași.

## Sfaturi

- Dacă un dispozitiv nu funcționează, asigurați-vă că dispozitivul este conectat corect.
- Dacă ați adăugat sau ați scos o piesă înainte ca problema să apară, revizuiți procedurile de instalare și asigurați-vă că piesa este instalată corect.
- Dacă pe ecran se afişează un mesaj de eroare, notați mesajul cu exactitate. Acest mesaj poate ajuta personalul de asistență să diagnosticheze şi să rezolve problema(ele).
- Dacă mesajul de eroare apare într-un program, consultați documentația programului.

#### Probleme de alimentare

AVERTISMENT: Înainte de a iniția orice procedură indicată în această secțiune, citiți instrucțiunile de siguranță livrate împreună cu calculatorul. Pentru informații suplimentare despre cele mai bune practici privind siguranța, consultați pagina de start pentru conformitatea cu reglementările www.dell.com/regulatory\_compliance.

**DACĂ LUMINA DE ALIMENTARE ESTE STINSĂ.** Calculatorul este fie oprit fie nu primește alimentare.

- Introduceți din nou cablul de alimentare în conectorul de alimentare din partea din spate a calculatorului și în priza electrică.
- Evitați cablurile de alimentare multiplă, prelungitoarele de alimentare și alte dispozitive de protecție a alimentării pentru a verifica pornirea corectă a calculatorului.
- Asigurați-vă că toate cablurile de alimentare multiplă utilizate sunt introduse într-o priză electrică și sunt pornite.
- Asigurați-vă că priza electrică funcționează testând-o cu un alt dispozitiv, cum ar fi o lampă.
- Asigurați-vă că atât cablul de alimentare principal, cât și cablul de pe panoul frontal, sunt ferm conectate la placa de sistem.

#### DACĂ LUMINA DE ALIMENTARE LUMINEAZĂ VERDE ȘI CALCULATORUL NU RĂSPUNDE.

- Asigurați-vă că afișajul este conectat și pornit.
- Dacă afișajul este conectat și pornit, consultați *Manualul de service* pentru calculatorul dumneavoastră la **support.dell.com**.

#### DACĂ LUMINA DE ALIMENTARE LUMINEAZĂ VERDE INTERMITENT.

Calculatorul este în modul inactiv. Apăsați o tastă de pe tastatură, deplasați mouse-ul sau apăsați pe butonul de alimentare pentru a relua funcționarea normală.

**DACĂ LUMINA DE ALIMENTARE LUMINEAZĂ GALBEN INTERMITENT.** Calculatorul primește alimentare electrică, un dispozitiv s-ar putea să funcționeze defectuos sau să fie instalat incorect.

- Scoateți și reinstalați toate modulele de memorie.
- Scoateți și reinstalați toate plăcile de extensie, inclusiv plăcile grafice.

**DACĂ LUMINA DE ALIMENTARE ESTE CONTINUU GALBENĂ.** Există o problemă de alimentare, un dispozitiv s-ar putea să funcționeze defectuos sau să fie instalat incorect.

- Asigurați-vă de conectarea strânsă a cablului de alimentare al procesorului la conectorul de alimentare al plăcii de sistem (consultați *Manualul de service* pentru calculatorul dumneavoastră la **support.dell.com**).
- Asigurați-vă că atât cablul de alimentare principal, cât și cablul pentru panoul frontal sunt bine conectate la conectorul plăcii de sistem.

ELIMINAȚI INTERFERENȚA. Unele cauze posibile de interferență sunt:

- Cablurile prelungitoare pentru alimentare, tastatură și mouse.
- Prea multe dispozitive conectate la același cablu de alimentare multiplă.
- Mai multe cabluri de alimentare multiplă conectate la aceeași priză electrică.

#### Probleme de memorie

AVERTISMENT: Înainte de a iniția orice procedură indicată în această secțiune, citiți instrucțiunile de siguranță livrate împreună cu calculatorul. Pentru informații suplimentare despre cele mai bune practici privind siguranța, consultați pagina de start pentru conformitatea cu reglementările www.dell.com/regulatory\_compliance.

#### DACĂ PRIMIȚI UN MESAJ DE MEMORIE INSUFICIENTĂ.

- Salvați și închideți toate fișierele deschise și ieșiți din toate programele deschise pe care nu le utilizați pentru a vedea dacă aceasta rezolvă problema.
- Consultați documentația software-ului pentru cerințele minime de memorie. Dacă este necesar, instalați memoria suplimentară.
- Reinstalați modulele de memorie pentru a vă asigura că calculatorul dumneavoastră comunică corect cu memoria.
- Executați Dell Diagnostics (consultați "Dell Diagnostics" la pagina 56).

#### DACĂ ÎNTÂMPINAȚI ALTE PROBLEME DE MEMORIE.

- Reinstalați modulele de memorie pentru a vă asigura că calculatorul dumneavoastră comunică corect cu memoria.
- Asigurați-vă că urmați instrucțiunile de instalare a memoriei.
- Asigurați-vă că memoria pe care o utilizați este acceptată de calculatorul dumneavoastră. Pentru mai multe informații despre tipul de memorie acceptat de calculatorul dumneavoastră, consultați "Memorie" la pagina 40.
- Executați Dell Diagnostics (consultați "Dell Diagnostics" la pagina 56).

#### Blocări și probleme de software

#### Calculatorul nu pornește

#### Asigurați-vă de conectarea strânsă a cablului de alimentare la calculator și la priza electrică.

#### Un program nu mai răspunde

#### ÎNCHIDETI PROGRAMUL.

- 1 Apăsati simultan pe <Ctrl><Shift><Esc> pentru a accesa Managerul de activități (Task manager) și faceți clic pe fila Applications (Aplicații).
- 2 Faceți clic pentru a selecta programul care nu mai răspunde și faceți clic pe End Task (Închidere activitate).

#### Un program se blochează în mod repetat

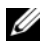

**NOTĂ:** Cele mai multe software-uri includ instructiuni de instalare în documentația lor sau pe o dischetă, pe un CD sau pe un DVD.

VERIFICAȚI DOCUMENTAȚIA SOFTWARE. Dacă este necesar, dezinstalați și apoi reinstalați programul.

#### Un program este conceput pentru o versiune anterioară a sistemului de operare Microsoft<sup>®</sup> Windows<sup>®</sup>

#### EXECUTAȚI EXPERTUL COMPATIBILITATE PROGRAME.

Windows Vista:

- 1 Faceti clic pe Start  $\textcircled{0} \rightarrow \textbf{Control Panel}$  (Panou de control) $\rightarrow$ **Programs** (Programe)→ Use an older program with this version of Windows (Utilizare program mai vechi cu această versiune de Windows).
- 2 În ecranul de bun venit, faceți clic pe Next (Următorul).
- **3** Urmați instrucțiunile de pe ecran.

#### Windows XP:

Expertul compatibilitate programe configurează un program astfel încât să acesta fie executat într-un mediu similar cu mediile de sisteme de operare altele decât Windows XP.

- 1 Faceti clic pe Start→ All Programs (Toate programele)→ Accessories (Accesorii) -> Program Compatibility Wizard (Expert compatibilitate programe)→ Next (Următorul).
- **2** Urmați instrucțiunile de pe ecran.

#### Apare un ecran albastru

**OPRIȚI CALCULATORUL.** Dacă nu reușiți să obțineți un răspuns prin apăsarea unei taste de pe tastatură sau prin deplasarea mouse-ului, apăsați și mențineți apăsat butonul de alimentare timp de cel puțin 6 secunde (până când calculatorul se oprește), după care reporniți calculatorul.

#### Alte probleme de software

#### Verificați documentația software-ului sau contactați producătorul software-ului pentru informații de depanare.

- Asigurați-vă că programul este compatibil cu sistemul de operare instalat pe calculatorul dumneavoastră.
- Asigurați-vă de îndeplinirea cerințelor minime de hardware pentru executarea software-ului. Consultați documentația software-ului pentru informații.
- Asigurați-vă că programul este instalat și configurat corect.
- Verificați dacă driverele dispozitivului nu intră în conflict cu programul.
- Dacă este necesar, dezinstalați și apoi reinstalați programul.

#### Serviciul de actualizare tehnică Dell

• Serviciul de actualizare tehnică Dell asigură notificare proactivă prin email cu privire la actualizările de software și hardware pentru calculatorul dumneavoastră. Pentru a vă abona la serviciul de actualizare tehnică Dell, mergeți la **support.dell.com/technicalupdate**.

#### **Dell Diagnostics**

AVERTISMENT: Înainte de a iniția orice procedură indicată în această secțiune, citiți instrucțiunile de siguranță livrate împreună cu calculatorul. Pentru informații suplimentare despre cele mai bune practici privind siguranța, consultați pagina de start pentru conformitatea cu reglementările www.dell.com/regulatory\_compliance.

#### Pornirea Dell Diagnostics de pe hard disk

- 1 Asigurati-vă că ati conectat calculatorul la o priză electrică functională.
- 2 Porniți (sau reporniți) calculatorul dumneavoastră.
- **3** Când apare logo-ul DELL<sup>TM</sup>, apăsați imediat pe <F12>. Selectați **Diagnostics** (Diagnosticare) din meniul de pornire și apăsați pe <Enter>.
  - **NOTĂ:** Dacă așteptați prea mult și apare deja logo-ul sistemului de operare, continuați să așteptați până când se afișează desktopul Microsoft<sup>®</sup> Windows<sup>®</sup>, apoi închideti calculatorul și încercati din nou.
  - **NOTĂ:** Dacă se afișează un mesaj care vă informează că nu a fost găsită nicio partiție utilitară de diagnosticare, executați Dell Diagnostics de pe suportul optic Drivers and Utilities (Drivere și utilitare).
- 4 Apăsați orice tastă pentru a porni Dell Diagnostics de pe partiția utilitară de diagnosticare aflată pe hard disk și urmați instrucțiunile de pe ecran.

#### Pornirea Dell Diagnostics de pe suportul optic Drivers and Utilities (Drivere și utilitare) de la Dell

**NOTĂ:** Suportul optic *Drivers and Utilities* (Drivere și utilitare) de la Dell este opțional și este posibil să nu fie livrat împreună cu calculatorul dumneavoastră.

- 1 Introduceți suportul optic *Drivers and Utilities* (Drivere și utilitare).
- **2** Opriți și reporniți calculatorul.

Când apare logo-ul DELL, apăsați imediat pe <F12>.

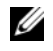

**NOTĂ:** Dacă așteptați prea mult și apare deja logo-ul sistemului de operare, continuați să așteptați până când se afișează desktopul Microsoft<sup>®</sup> Windows<sup>®</sup>, apoi închideti calculatorul și încercati din nou.

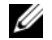

**NOTĂ:** Următorii pași schimbă secvența de pornire doar pentru o singură dată. La următoarea pornire, calculatorul pornește conform dispozitivelor specificate în programul de configurare a sistemului.

- **3** Când apare lista cu dispozitive de pornire, evidențiați **CD/DVD/CD-RW** și apăsați <Enter>.
- **4** Selectați opțiunea **Boot from CD-ROM** (Încărcare de pe CD-ROM) din meniul care se afișează și apăsați pe <Enter>.
- **5** Tastați 1 pentru a porni meniul CD și apăsați pe <Enter> pentru a continua.
- 6 Selectați **Run the 32 Bit Dell Diagnostics** (Executare Dell Diagnostics pe 32 de biți) din lista numerotată. Dacă sunt listate versiuni multiple, selectați versiunea adecvată pentru calculatorul dumneavoastră.
- 7 Când apare **Main Menu** Dell Diagnostics, selectați testul pe care doriți să-l executați și urmați instrucțiunile de pe ecran.

# 5

## Reinstalarea software-ului

## Drivere

#### Identificarea driverelor

- 1 Localizați lista dispozitivelor pentru calculatorul dumneavoastră. Microsoft<sup>®</sup> Windows Vista<sup>®</sup>:
  - Faceti clic pe butonul **Start** Windows Vista<sup>TM</sup> 😨 si faceti clic а dreapta pe Computer (Calculator).
  - b Faceți clic pe Properties (Proprietăți) -> Device Manager (Manager dispozitive).

  - **NOTĂ:** Este posibil să apară fereastra **User Account Control** (Control cont utilizator). Dacă aveți drept de administrator pe calculator, faceti clic pe Continue (Continuare); în caz contrar, contactați administratorul dumneavoastră pentru a continua.

Microsoft Windows<sup>®</sup> XP:

- Faceti clic pe Start -> Control Panel (Panou de control). а
- În Pick a Category (Alegeți o categorie), faceți clic pe Performance b and Maintenance (Performanță și întreținere) și faceți clic pe System (Sistem).
- În fereastra System Properties (Proprietăți sistem), faceți clic pe fila С Hardware și faceți clic pe Device Manager (Manager dispozitive).
- **2** Parcurgeți în jos lista pentru a vedea dacă există un dispozitiv cu un semn al exclamării (un cerc galben cu un [!]) pe pictograma dispozitivului.

Dacă lângă numele dispozitivului apare un semn al exclamării, s-ar putea să fie necesar să reinstalați driverul sau să instalați un driver nou (consultati "Reinstalare drivere si utilitare" la pagina 60).

#### Reinstalare drivere şi utilitare

C ANUNT: Site-ul Web Dell Support de la adresa support.dell.com și suportul optic Drivers and Utilities (Drivere și utilitare) furnizează drivere aprobate pentru calculatore Dell™. Dacă instalați dispozitive obținute din alte surse, calculatorul dumneavoastră ar putea să nu functioneze corect.

#### Revenirea la o versiune anterioară a driverului dispozitivului

Windows Vista:

- 1 Faceți clic pe butonul Start Windows Vista 🗐, apoi faceți clic dreapta pe Computer (Calculator).
- 2 Faceți clic pe Properties (Proprietăți)→ Device Manager (Manager dispozitive).

- **NOTA:** Este posibil să apară fereastra User Account Control (Control cont utilizator). Dacă aveti drept de administrator pe calculator, faceți clic pe Continue (Continuare); în caz contrar, contactați administratorul dumneavoastră pentru a accesa Device Manager (Manager dispozitive).
- **3** Faceti clic dreapta pe dispozitivul pentru care a fost instalat driverul nou și apoi faceți clic pe Properties (Proprietăți).
- 4 Faceti clic pe fila **Drivers** (Drivere)  $\rightarrow$  **Roll Back Driver** (Revenire driver).

Windows XP:

- 1 Faceti clic pe Start→ My Computer (Calculatorul meu)→ Properties (Proprietăti) → Hardware → Device Manager (Manager dispozitive).
- 2 Faceti clic dreapta pe dispozitivul pentru care a fost instalat driverul nou și apoi faceți clic pe Properties (Proprietăți).
- 3 Faceti clic pe fila **Drivers** (Drivere)→ **Roll Back Driver** (Revenire driver).

Dacă Device Driver Rollback (Revenire driver dispozitiv) nu rezolvă problema, utilizati programul System Restore (Restabilire sistem) (consultati "Restabilirea sistemului de operare" la pagina 63) pentru a readuce calculatorul la starea de functionare anterioară instalării driverului nou.

#### Utilizarea suportului optic Drivers and Utilities (Drivere şi utilitare)

Dacă utilizarea Device Driver Rollback (Revenire driver dispozitiv) sau System Restore (Restabilire sistem) (consultați "Restabilirea sistemului de operare" la pagina 63) nu rezolvă problema, reinstalați driverul de pe suportul optic *Drivers and Utilities* (Drivere și utilitare).

1 Cu desktopul Windows afișat, introduceți suportul optic *Drivers and Utilities* (Drivere și utilitare).

Dacă utilizați pentru prima dată suportul optic *Drivers and Utilities* (Drivere și utilitare), mergeți la pasul 2. Dacă nu, mergeți la pasul 5.

- 2 Atunci când pornește programul de instalare de pe suportul optic *Drivers and Utilities* (Drivere și utilitare), urmați solicitările de pe ecran.
  - **NOTĂ:** În majoritatea cazurilor, programul *Drivers and Utilities* (Drivere şi utilitare) pornește automat. Dacă nu, porniți Windows Explorer, faceți clic pe directorul unității media pentru a afișa conținutul suportului și apoi faceți dublu clic pe fișierul **autorcd.exe**.
- **3** Atunci când apare fereastra **InstallShield Wizard Complete** (InstallShield finalizat), scoateți suportul optic *Drivers and Utilities* (Drivere și utilitare) și faceți clic pe **Finish** (Terminare) pentru a reporni calculatorul.
- **4** Atunci când vedeți desktopul Windows, reintroduceți suportul optic *Drivers and Utilities* (Drivere și utilitare).
- 5 În ecranul Welcome Dell System Owner (Bun venit proprietarului de sistem Dell), faceți clic pe Next (Următorul).

Driverele utilizate de calculator sunt afișate automat în fereastra My Drivers — The ResourceCD has identified these components in your system (Driverele mele — ResourceCD a identificat aceste componente în sistemul dumneavoastră).

**6** Faceți clic pe driverul pe care doriți să-l reinstalați și urmați instrucțiunile de pe ecran.

Dacă un anumit driver nu este listat, driverul respectiv nu este necesar pentru sistemul dumneavoastră de operare sau trebuie să găsiți driverele livrate cu acel dispozitiv.

#### Reinstalarea manuală a driverelor

După extragerea fișierelor driver pe unitatea hard disk după cum este descris în secțiunea anterioară:

Microsoft Windows Vista:

- 1 Faceți clic pe butonul Start Windows Vista 😨, apoi faceți clic dreapta pe Computer (Calculator).
- 2 Faceți clic pe **Properties** (Proprietăți)→ **Device Manager** (Manager dispozitive).
  - **NOTA:** Se afişează fereastra User Account Control (Control cont utilizator). Dacă aveți drept de administrator pe calculator, faceți clic pe Continue (Continuare); în caz contrar, contactati administratorul dumneavoastră pentru a accesa Device Manager (Manager dispozitive).
- **3** Faceți dublu clic pe tipul de dispozitiv pentru care instalați driverul (de exemplu, Audio sau Video).
- **4** Faceti dublu clic pe numele dispozitivului pentru care instalati driverul.
- 5 Faceti clic pe fila Driver→ Update Driver (Actualizate driver)→ Browse my computer for driver software (Răsfoire calculator pentru software de driver).
- 6 Faceți clic pe **Browse** (Răsfoire) și navigați până la locația în care ați copiat anterior fisierele driverului.
- 7 Faceti clic pe numele driverului $\rightarrow$  **OK** $\rightarrow$  **Next** (Următorul).
- 8 Faceți clic pe **Finish** (Terminare) și reporniți calculatorul.

Microsoft Windows XP:

- 1 Faceți clic pe Start→ Settings (Setări)→ Control Panel (Panou de control).
- 2 Faceți dublu clic pe pictograma System și apoi clic pe tabul Hardware.
- **3** Faceti clic pe **Device Manager** (Manager dispozitive).

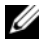

**NOTĂ:** Dacă sunteti administrator pe calculator, faceti clic pe Device Manager (Manager dispozitive); dacă nu, contactați administratorul pentru a accesa Device Manager (Manager dispozitive).

- 4 Faceți clic pe simbolul + de lângă dispozitivul pentru care instalați driverul (de exemplu, Audio sau Video).
- 5 Faceți dublu clic pe numele dispozitivului pentru care instalați driverul.
- 6 Faceți clic pe Driver→ Update Driver (Actualizare driver)→ Install from a list or specific location (Advanced) (Instalare din listă sau dintr-o anumită locație (Avansat)) și apoi faceți clic pe Next (Următorul).
- 7 Faceți clic pe **Browse** (Răsfoire) și navigați până la locația în care ați copiat anterior fișierele driverului.
- 8 Faceți clic pe numele driverului $\rightarrow$  **OK** $\rightarrow$  **Next** (Următorul).
- 9 Faceți clic pe Finish (Terminare) și reporniți calculatorul.

### Restabilirea sistemului de operare

Puteți să restabiliți sistemul de operare în următoarele moduri:

- Microsoft Windows System Restore (Restabilire sistem Microsoft Windows) readuce calculatorul la o stare de funcționare anterioară fără să afecteze fișierele de date. Utilizați System Restore (Restabilire sistem) ca primă soluție pentru restabilirea sistemului dumneavoastră de operare și păstrarea fișierelor de date.
- Dell Factory Image Restore (disponibil în Windows Vista) readuce unitatea hard disk la starea de funcționare de la achiziționarea calculatorului. Acest program șterge definitiv toate datele pe unitatea hard disc și elimină toate programele instalate după ce ați primit calculatorul.
- Dacă ați primit un suport optic *Operating System* (Sistem de operare) împreună cu calculatorul, îl puteți utiliza pentru a restabili sistemul de operare. Cu toate acestea, și utilizarea suportului optic *Operating System* șterge toate datele de pe unitatea hard disk.

#### Utilizarea Restabilire sistem Microsoft<sup>®</sup> Windows<sup>®</sup>

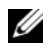

**NOTĂ:** Procedurile din acest document au fost scrise pentru vizualizarea implicită Windows, astfel încât s-ar putea să nu se aplice dacă setați calculatorul Dell™ la vizualizarea Windows Classic.

#### Pornirea Restabilire sistem

Windows Vista:

- 1 Faceți clic pe Start 🗐.
- 2 În caseta Start Search (Pornire căutare), tastați System Restore (Restabilire sistem) și apăsați pe <Enter>.

- **NOTĂ:** Este posibil să apară fereastra **User Account Control** (Control cont utilizator). Dacă sunteti administrator pe calculator, faceți clic pe Continue (Continuare); dacă nu, contactați administratorul pentru a continua acțiunea dorită.
- **3** Faceți clic pe **Next** (Următorul) și urmați solicitările rămase de pe ecran.

Windows XP:

- ANUNT: Înainte să restabiliti calculatorul la o stare de functionare anterioară, salvați și închideți toate fișierele deschise și închideți toate programele deschise. Nu modificați, nu deschideți și nu ștergeți niciun fișier sau program până când restabilirea sistemului nu este completă.
  - 1 Faceti clic pe Start→ All Programs (Toate programele)→ Accessories (Accesorii) -> System Tools (Instrumente sistem) -> System Restore (Restabilire sistem).
  - 2 Faceti clic fie pe **Restore my computer to an earlier time** (Restabileste calculatorul la o oră anterioară) sau pe **Create a restore point** (Creare punct de restabilire).
  - **3** Faceți clic pe **Next** (Următorul) și urmați solicitările rămase de pe ecran.

#### Anularea ultimei restabiliri a sistemului

ANUNŢ: Înainte să anulaţi ultima restabilire a sistemului, salvaţi şi închideţi toate fișierele deschise și închideți toate programele deschise. Nu modificați, nu deschideți și nu ștergeți niciun fișier sau program până când restabilirea sistemului nu este completă.

Windows Vista:

- 1 Faceti clic pe Start 🚳.
- 2 În caseta Start Search (Pornire căutare), tastați System Restore (Restabilire sistem) și apăsați pe <Enter>.
- **3** Faceți clic pe Anulare ultima restabilire, apoi faceți clic pe Next (Următorul).

Windows XP:

- 1 Faceti clic pe Start→ All Programs (Toate programele)→ Accessories (Accesorii)→ System Tools (Instrumente sistem)→ System Restore (Restabilire sistem).
- 2 Faceți clic pe Anulare ultima restabilire, apoi faceți clic pe Next (Următorul).

#### Utilizarea Dell Factory Image Restore

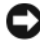

ANUNT: Utilizarea programului Dell Factory Image Restore sterge definitiv toate datele (de exemplu documente, foi de calcul, mesaje de poștă electronică, fotografii digitale și fișiere audio) de pe hard disk și elimină toate programele sau driverele instalate după ce ați primit calculatorul. Dacă este posibil, realizații copii de siguranță ale datelor înainte să utilizați aceste optiuni. Utilizati Dell Factory Image Restore numai dacă System Restore (Restabilire sistem) nu a rezolvat problema sistemului dumneavoastră de operare.

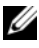

NOTĂ: S-ar putea ca Dell Factory Image Restore să nu fie disponibil în anumite țări sau pe anumite calculatore

#### Dell Factory Image Restore (numai Windows Vista)

- **1** Porniti calculatorul.
- 2 Când apare logo-ul Dell, apăsați <F8> de mai multe ori pentru a accesa fereastra Vista Advanced Boot Options (Optiuni pornire avansate Vista).
- **3** Selectați **Repair Your Computer** (Reparare calculator).

Apare fereastra System Recovery Options (Optiuni recuperare sistem).

- 4 Selectati o configuratie de tastatură și faceti clic pe Next (Următorul).
- **5** Pentru a accesa opțiunile de recuperare, conectați-vă ca utilizator local.
- 6 Pentru a accesa linia de comandă, tastați administrator în câmpul User Name (Nume utilizator), apoi faceți clic pe OK.
- 7 Faceti clic pe Dell Factory Image Restore.

**NOTĂ:** În functie de configuratia dumneavoastră, s-ar putea să fie nevoie să selectati Dell Factory Tools, apoi Dell Factory Image Restore.

8 În ecranul de întâmpinare **Dell Factory Image Restore**, faceți clic pe Next (Următorul).

Se va afişa ecranul **Confirm Data Deletion** (Confirmare stergere date).

ANUNT: Dacă nu doriti să lansati Factory Image Restore, faceti clic pe Cancel (Revocare).

9 Faceti clic pe caseta de selectare pentru a confirma că doriți să continuați reformatarea hard disk-ului si restabilirea software-ului sistemului la starea din fabrică, apoi faceți clic pe Next (Următorul).

Procesul de restabilire începe și poate dura 5 sau mai multe minute. Atunci când sistemul de operare și aplicațiile instalate din fabrică au fost restabilite la starea din fabrică, se va afișa un mesaj.

**10** Faceti clic pe **Finish** (Terminare) pentru a reporni calculatorul.

#### Dell PC Restore (Microsoft Windows XP)

1 Porniți calculatorul.

În timpul procesului de pornire, o bară albastră cu www.dell.com apare în partea superioară a ecranului.

2 Imediat după ce vedeți bara albastră, apăsați pe <Ctrl><F11>.

Dacă nu apăsați pe <Ctrl><F11> la timp, lăsați calculatorul să termine pornirea, apoi reporniți calculatorul.

**3** Faceți clic pe **Restore** (Restaurare) și apoi faceți clic pe **Confirm** (Confirmare).

Întreg procesul durează aproximativ 6 până la 10 minute pentru a se finaliza

- **4** Atunci când vi se solicită, faceți clic pe **Finish** (Terminare) pentru a reporni calculatorul.
- 5 Când vi se solicită, faceți clic pe Yes (Da).

Calculatorul repornește. Deoarece calculatorul este restabilit la starea sa de funcționare originală, ecranele care apar sunt aceleași cu cele care au apărut prima dată când a fost pornit calculatorul.

6 Faceți clic pe Next (Următorul).

Apare ecranul System Restore (Restaurare sistem) și calculatorul repornește.

7 După ce calculatorul repornește, faceți clic pe OK.

#### Windows XP: Îndepărtarea Dell PC Restore

ANUNȚ: Îndepărtarea Dell PC Restore în mod permanent de pe hard disk şterge utilitarul PC Restore de pe calculatorul dumneavoastră. După ce ați eliminat Dell PC Restore, nu veți mai putea să-l utilizați pentru a restabili sistemul de operare al calculatorului.

Este recomandat să *nu* eliminați PC Restore de pe calculator, nici măcar pentru a câștiga spațiu suplimentar pe unitatea hard disk. După ce ați eliminat Dell PC Restore, nu veți mai putea restabili sistemul de operare al calculatorului la starea sa inițială.

- 1 Conectați-vă la calculator ca administrator local.
- 2 În Microsoft Windows Explorer, mergeți la c:\dell\utilities\DSR.

- **3** Faceți dublu clic pe numele fișierului **DSRIRRemv2.exe**.
  - **NOTA:** Dacă partiția pentru PC Restore nu există pe hard disk-ul calculatorului, apare un mesaj declarând că partiția nu a fost găsită. Faceti clic pe Quit (lesire); nu există nicio partitie de sters.
- 4 Faceti clic pe **OK** pentru a elimina partiția PC Restore de pe hard disk.
- **5** Faceți clic pe **Yes** (Da) când apare un mesaj de confirmare.

Partiția PC Restore este ștearsă și astfel crește spațiul disponibil pe disc.

- 6 În Windows Explorer, faceți clic dreapta pe Local Disk (C), faceți clic pe **Properties** (Proprietăți) și verificați dacă spațiul suplimentar pe disc este disponibil.
- 7 Faceti clic pe **Finish** (Terminare) pentru a închide fereastra **PC Restore** Removal (Eliminare PC Restore) si a reporni calculatorul.

#### Utilizarea suportului optic Operating System (Sistem de operare)

Înainte de restabilirea sistemului de operare, încercati următoarele:

- Windows Device Driver Rollback (Revenire driver dispozitiv) (consultați "Revenirea la o versiune anterioară a driverului dispozitivului" la pagina 60).
- Microsoft System Restore (Restabilire sistem) (consultați ,,Dell PC Restore (Microsoft Windows XP)" la pagina 67).

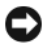

ANUNT: Înainte de a efectua instalarea, realizati copii de sigurantă ale tuturor fisierelor de date de pe hard disk-ul principal pe alte suporturi optice. Pentru configuratii cu unitate hard disk conventională, unitatea hard disk principală este unitatea detectată prima dată de calculator.

Pentru a reinstala Windows, aveți nevoie de suportul optic Dell<sup>TM</sup> Operating System (Sistem de operare) și de suportul optic Dell Drivers and Utilities (Drivere si utilitare). Suportul optic Drivers and Utilities (Drivere si utilitare) de la Dell contine driverele instalate în momentul în care ati comandat calculatorul. Utilizati suportul Drivers and Utilities (Drivere si utilitare) Dell pentru a încărca toate driverele necesare.

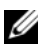

**NOTĂ:** În functie de regiunea din care ati comandat calculatorul sau dacă ati solicitat suportul optic, este posibil ca suportul optic Drivers and Utilities (Drivere şi utilitare) şi suportul optic Operating System (Sistem de operare) de la Dell să nu fie livrate împreună cu calculatorul.

#### **Reinstalarea Windows**

Procesul de reinstalare poate dura 1 până la 2 ore.

- 1 Salvați și închideți toate fișierele deschise și închideți toate programele deschise.
- 2 Introduceți suportul optic *Operating System* (Sistem de operare).
- **3** Dacă apare mesajul Install Windows (Instalare Windows), faceți clic pe Exit (Ieșire).
- 4 Reporniți calculatorul.

Când apare logo-ul DELL, apăsați imediat pe <F12>.

**NOTĂ:** Dacă așteptati prea mult și apare deja logo-ul sistemului de operare, continuați să așteptați până când se afișează desktopul Microsoft<sup>®</sup> Windows<sup>®</sup>, apoi închideți calculatorul și încercați din nou.

**NOTĂ:** Următorii pași schimbă secvența de pornire doar pentru o singură dată. La următoarea pornire, calculatorul pornește conform dispozitivelor specificate în programul de configurare a sistemului.

- **5** Când apare lista cu dispozitive de pornire, evidențiați **CD/DVD/CD-RW** Drive (Unitate CD/DVD/CD-RW) și apăsați pe <Enter>.
- 6 Apăsați pe orice tastă pentru **Boot from CD-ROM** (Pornire de pe CD-ROM) și urmați instrucțiunile de pe ecran pentru a încheia instalarea.
- 7 Reinstalați driverele dispozitivelor, programul antivirus și alte programe software.

## Găsirea informațiilor

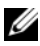

**NOTĂ:** Este posibil ca unele funcții sau suporturi să fie opționale și să nu fie livrate împreună cu calculatorul dumneavoastră. Este posibil ca unele funcții sau suporturi să nu fie disponibile în anumite țări.

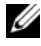

**NOTĂ:** Informații suplimentare ar putea fi livrate împreună cu calculatorul dumneavoastră.

| Document / Suport / Etichetă                                                               | Cuprins                                                                                                    |
|--------------------------------------------------------------------------------------------|----------------------------------------------------------------------------------------------------|
| Etichetă de service /<br>Cod de service expres                                             | Utilizați Eticheta de service pentru<br>identificarea calculatorului dumneavoastră                                                                |
| Eticheta de service / Codul de service<br>expres se află pe calculatorul<br>dumneavoastră. | atunci când utilizăți <b>support.dell.com</b><br>sau contactați asistența tehnică                                                                 |
|                                                                                            | <ul> <li>Introduceți Codul de service expres pentru<br/>a direcționa apelul dumneavoastră atunci<br/>când contactați asistența tehnică</li> </ul> |
|                                                                                            | NOTĂ: Eticheta dumneavoastră de<br>service / Codul dumneavoastră de<br>service expres se află pe calculatorul<br>dumneavoastră.                   |

| Document / Suport / Etichetă                                                                                                    | Cuprins                                                                                                    |
|----------------------------------------------------------------------------------------------------|----------------------------------------------------------------------------------------------------|
| Suportul optic <i>Drivers and Utilities</i><br>(Drivere și utilitare)                                                                                                    | <ul> <li>Un program de diagnosticare pentru<br/>calculatorul dumneavoastră</li> </ul>                                                                                                    |
| Suportul optic <i>Drivers and Utilities</i><br>(Drivere și utilitare) este un CD sau<br>un DVD care ar putea fi livrat împreună<br>cu calculatorul dumneavoastră.                                                                                                    | <ul> <li>Drivere pentru calculatorul dumneavoastră</li> <li>NOTĂ: Actualizări de drivere<br/>și documentație pot fi găsite la<br/>support.dell.com.</li> <li>Software sistem desktop (DSS)</li> <li>Fișiere A se citi</li> <li>NOTĂ: Fișierele A se citi pot fi incluse<br/>pe suportul dumneavoastră optic pentru<br/>a oferi actualizări de ultim moment<br/>despre modificările tehnice efectuate pe<br/>calculatorul dumneavoastră sau material<br/>de referință tehnică avansat pentru<br/>tehnicieni sau utilizatori experimentați.</li> </ul> |
| Suportul optic <i>Operating System</i><br>(Sistem de operare)                                                                                                    | Reinstalați sistemul dumneavoastră de operare                                                                                                    |
| Suportul optic <i>Operating System</i> (Sistem de operare) este un CD sau un DVD care ar putea fi livrat împreună cu calculatorul dumneavoastră.                                                                                                    |                                                                                                    |
| Documentație privind siguranța,<br>reglementările, garanția și asistența<br>tehnică                                                                                                    | <ul> <li>Informații privind garanția</li> <li>Termeni și condiții (numai pentru S.U.A.)</li> <li>Instrucțiuni de siguranță</li> </ul>                                                                                                    |
| Este posibil ca informații de acest tip<br>să fie livrate împreună cu calculatorul<br>dumneavoastră. Pentru informații<br>suplimentare despre cele mai bune<br>practici privind siguranța,<br>consultați pagina de start pentru<br>conformitatea cu reglementările<br>www.dell.com/regulatory_compliance. | <ul> <li>Informații privind reglementările</li> <li>informații despre ergonomie</li> <li>Acord de licență pentru utilizatorul final</li> </ul>                                                                                                    |
| Document / Suport / Etichetă                                                          | Cuprins                                                                                                    |
|---------------------------------------------------------------------------------------|----------------------------------------------------------------------------------------------------|
| Manual de service                                                                     | • Cum se scot și se înlocuiesc componentele                                                                                                    |
| Service Manual (Manualul de service)                                                  | Cum se configurează setările de sistem                                                                                                    |
| pentru calculatorul dumneavoastră este disponibil la adresa <b>support.dell.com</b> . | Cum se depanează și se rezolvă problemele                                                                                                    |
| Ghid tehnologic Dell                                                                  | • Despre sistemul dumneavoastră de operare                                                                                                    |
| Dell Technology Guide                                                                 | <ul> <li>Utilizarea şi întreținerea dispozitivelor</li> </ul>                                                                                                 |
| (Ghidul tehnologic Dell) este disponibil la adresa <b>support.dell.com.</b>           | <ul> <li>Înțelegerea tehnologiilor, cum ar fi RAID,<br/>Internet, tehnologie wireless Bluetooth<sup>®</sup></li> <li>e-mail, rețelistică și altele</li> </ul> |
| Eticheta de licență<br>Microsoft <sup>®</sup> Windows <sup>®</sup>                    | • Oferă cheia de produs a sistemului dvs. de operare                                                                                                    |
| Licența dumneavoastră Microsoft<br>Windows este localizată pe calculator.             |                                                                                                    |

## Obținerea de ajutor

### Obținerea de asistență

AVERTISMENT: Dacă trebuie să scoateti carcasa calculatorului, deconectați mai întâi cablurile de alimentare și de modem ale calculatorului de la toate prizele electrice. Urmați instrucțiunile de siguranță livrate împreună cu calculatorul.

Dacă întâmpinați o problemă cu calculatorul, puteți efectua următorii pași pentru a diagnostica și a depana problema:

- Consultați "Sfaturi" la pagina 52 pentru informații și proceduri 1 cu privire la problema pe care o întâmpină calculatorul.
- 2 Consultați "Dell Diagnostics" la pagina 56 pentru proceduri despre executarea Dell Diagnostics.
- **3** Completați "Lista de verificare a diagnosticării" la pagina 81.
- 4 Utilizați suita extinsă Dell de servicii online disponibile la Dell Support (support.dell.com) pentru ajutor cu privire la procedurile de instalare și depanare. Consultați "Servicii Online" la pagina 77 pentru o listă mai detaliată a asistenței Dell online (Dell Support online).
- 5 Dacă pașii precedenți nu au rezolvat problema, consultați "Cum se poate contacta Dell" la pagina 82.

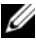

NOTĂ: Contactați Dell Support de la un post telefonic aflat în apropierea calculatorului cu probleme, astfel încât personalul de asistentă să vă poată ajuta cu toate procedurile necesare.

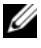

**NOTĂ:** Este posibil ca sistemul Cod de service expres oferit de compania Dell să nu fie disponibil în toate țările.

Atunci când vi se solicită de către sistemul telefonic automat al companiei Dell, introduceți Codul de service expres pentru a direcționa apelul către personalul de asistență competent. Dacă nu aveți un Cod de service expres, deschideți folderul Dell Accessories (Accesorii Dell), faceți dublu clic pe pictograma Express Service Code (Cod de service expres) și urmați instructiunile.

Pentru instrucțiuni despre utilizarea Dell Support, consultați "Asistență tehnică si serviciu clienti" la pagina 76.

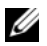

**NOTĂ:** Unele dintre următoarele servicii nu sunt întotdeauna disponibile în toate locatiile din afara Statelor Unite continentale. Contactati reprezentantul local Dell pentru informații despre disponibilitate.

### Asistență tehnică și serviciu clienți

Serviciul de asistentă Dell este disponibil pentru a răspunde întrebărilor dumneavoastră despre componentele hardware Dell™. Personalul nostru de asistență utilizează diagnosticarea bazată pe calculator pentru a asigura răspunsuri rapide și precise.

Pentru a contacta serviciul de asistentă Dell, consultati "Înainte de a apela serviciul clienți" la pagina 80, iar apoi consultați informațiile de contact pentru regiunea dumneavoastră sau accesați support.dell.com.

### **DellConnect**<sup>™</sup>

DellConnect este un instrument de acces online simplu care permite unui agent de service si asistentă al companiei Dell să acceseze calculatorul dumneavoastră prin intermediul unei conexiuni de bandă largă, să diagnosticheze problema și să o remedieze, toate acestea sub supravegherea dumneavoastră. Pentru mai multe informații, vizitați support.dell.com și faceți clic pe DellConnect.

### Servicii Online

Puteți afla informații despre produsele și serviciile Dell pe următoarele site-uri web:

#### www.dell.com

www.dell.com/ap (numai pentru țările din Asia/Coasta asiatică a Oceanului Pacific)

www.dell.com/jp (numai pentru Japonia)

www.euro.dell.com (numai pentru Europa)

www.dell.com/la (numai pentru țările din America Latină și țările din Caraibe)

www.dell.ca (numai pentru Canada)

Puteți accesa Dell Support prin intermediul următoarelor site-uri Web și adrese de e-mail:

- Site-uri web Dell Support:
  - support.dell.com

support.jp.dell.com (numai pentru Japonia)

support.euro.dell.com (numai pentru Europa)

• Adrese de e-mail Dell Support:

mobile\_support@us.dell.com

support@us.dell.com

**la-techsupport@dell.com** (numai pentru țările din America Latină și țările din Caraibe)

**apsupport@dell.com** (numai pentru țările din Asia/Coasta asiatică a Oceanului Pacific)

• Adrese de e-mail Dell Marketing și Vânzări:

**apmarketing@dell.com** (numai pentru țările din Asia/Coasta asiatică a Oceanului Pacific)

sales\_canada@dell.com (numai pentru Canada)

• Protocol de transfer fişiere anonim (FTP):

ftp.dell.com – conectați-vă ca utilizator anonymous și utilizați adresa dumneavoastră de e-mail ca parolă

### Serviciul AutoTech

Serviciul automatizat de asistență Dell (AutoTech) oferă răspunsuri înregistrate la cele mai frecvente întrebări puse de clienții Dell despre laptop-uri și desktop-uri. Când contactați serviciul AutoTech, utilizați telefonul dumneavoastră cu taste pentru a selecta subiectele care corespund întrebărilor dumneavoastră. Pentru numărul de telefon valabil pentru regiunea dumneavoastră, consultați "Cum se poate contacta Dell" la pagina 82.

### Serviciu automat stare comandă

Pentru a verifica starea tuturor produselor Dell pe care le-ați comandat, puteți accesa **support.dell.com** sau puteți apela la serviciul automat stare comandă. O?înregistrare de robot telefonic vă solicită informațiile necesare pentru a localiza și a raporta informațiile despre comanda dumneavoastră. Pentru numărul de telefon valabil pentru regiunea dumneavoastră, consultați "Cum se poate contacta Dell" la pagina 82.

### Probleme cu comanda dumneavoastră

Dacă aveți o problemă cu comanda dumneavoastră, cum ar fi piese lipsă, piese greșite sau facturare incorectă, contactați serviciul Dell pentru asistență clienți. Când efectuați apelul, trebuie să aveți la îndemână factura sau bonul de livrare. Pentru numărul de telefon valabil pentru regiunea dumneavoastră, consultați "Cum se poate contacta Dell" la pagina 82.

### Informații produs

Dacă aveți nevoie de informații despre produse suplimentare disponibile de la Dell sau dacă doriți să efectuați o comandă, vizitați site-ul web Dell disponibil la adresa **www.dell.com**. Pentru numărul de telefon valabil pentru regiunea dumneavoastră sau pentru a discuta cu un specialist în vânzări, consultați "Cum se poate contacta Dell" la pagina 82.

# Restituirea articolelor în garanție pentru reparare sau pentru rambursare

Pregătiți toate articolele care vor fi restituite, fie pentru reparare, fie pentru rambursare, după cum urmează:

 Apelați Dell pentru a obține un Număr de autorizație pentru restituirea materialului (Return Material Authorization Number) și scrieți-l clar și la vedere pe partea exterioară a cutiei.

Pentru numărul de telefon valabil pentru regiunea dumneavoastră, consultați "Cum se poate contacta Dell" la pagina 82. Includeți o copie a facturii și o scrisoare care descrie motivul restituirii.

- 2 Includeți o copie a Listei de verificare a diagnosticării (consultați "Lista de verificare a diagnosticării" la pagina 81), indicând testele pe care le-ați executat și mesajele de eroare raportate de Dell Diagnostics (consultați "Cum se poate contacta Dell" la pagina 82).
- 3 Includeți toate accesoriile care aparțin articolului (-elor) care este (sunt) restituit(e) (cabluri de alimentare, dischete de software, ghiduri şi altele) dacă restituirea se face în scopul rambursării.
- **4** Ambalați echipamentul care va fi restituit în materialele de ambalare originale (sau echivalent).

Plata cheltuielilor de expediere vă revine dumneavoastră. De asemenea, vă revine răspunderea asigurării oricărui produs restituit și trebuie vă asumați riscul de pierdere în timpul expedierii către Dell. Coletele contra ramburs (C.O.D.) nu vor fi acceptate.

Restituirile care nu vor respecta toate cerințele de mai sus vor fi refuzate la depozitul de recepție Dell și vă vor fi înapoiate.

### Înainte de a apela serviciul clienți

**NOTA:** Pregătiți Codul de service expres atunci când efectuați apelul. Codul ajută sistemul telefonic de asistență automat al Dell să direcționeze apelul dumneavoastră cu mai multă eficientă. S-ar putea să vi se solicite și Eticheta de service (aflată pe partea din spate sau pe partea inferioară a calculatorului dumneavoastră).

Nu uitati să completati Lista de verificare a diagnosticării (consultati "Lista de verificare a diagnosticării" la pagina 81). Dacă este posibil, porniți calculatorul înainte să apelați la Dell pentru asistență și efectuați apelul de la un telefon aflat în apropierea calculatorului. S-ar putea să vi se solicite să tastați câteva comenzi la tastatură, să faceți schimb de informații detaliate în timpul operațiilor sau să încercați alți pași de depanare posibili doar de la calculator. Asigurați-vă că documentația calculatorului este disponibilă.

AVERTISMENT: Înainte de a iniția orice procedură indicată în această sectiune, cititi instructiunile de sigurantă livrate împreună cu calculatorul. Pentru informații suplimentare despre cele mai bune practici privind siguranța, consultați pagina de start pentru conformitatea cu reglementările www.dell.com/regulatory\_compliance.

#### Lista de verificare a diagnosticării

Nume:

Dată:

Adresă:

Număr de telefon:

Etichetă de service (codul de bare aflat pe partea din spate sau pe partea inferioară a calculatorului dumneavoastră):

Cod de service expres:

Număr de autorizație pentru restituirea materialului (dacă este comunicat de tehnicianul de asistență Dell):

Sistem de operare și versiune:

Dispozitive:

Carduri de extensie:

Sunteți conectat la o rețea? Da Nu

Rețea, versiune și adaptor de rețea:

Programe și versiuni:

Consultați documentația sistemului dumneavoastră de operare pentru a determina conținutul fișierelor de inițializare a sistemului. În cazul în care calculatorul este conectat la o imprimantă, imprimați toate aceste fișiere. În caz contrar, notați conținutul fiecărui fișier înainte să apelați Dell.

Mesaj de eroare, cod sonor sau cod de diagnosticare:

Descrierea problemei și procedurile pe care le-ați efectuat:

### Cum se poate contacta Dell

Clienții din Statele Unite ale Americii pot apela 800-WWW-DELL (800-999-3355).

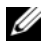

**NOTĂ:** Dacã nu dispunebi de o conexiune activã la Internet, putebi gãsi informabii de contact pe factura de achizibie, pe bonul de livrare, pe foaia de expedibie sau în catalogul de produse Dell.

Dell oferă mai multe opțiuni de asistență și service online și telefonic. Disponibilitatea variază în funcție de țară și produs, iar unele servicii s-ar putea să nu fie disponibile în regiunea dumneavoastră. Pentru a contacta Dell referitor la probleme de vânzări, asistență tehnică sau servicii pentru clienți:

- Vizitați support.dell.com și verificați țara sau regiunea dumneavoastră 1 în meniul vertical Choose A Country/Region (Alegere țară/regiune) din partea inferioară a paginii.
- 2 Faceți clic pe Contact Us (Contactați-ne) din partea stângă a paginii și selectați legătura de service sau asistență corespunzătoare în funcție de necesitătile dumneavoastră.
- 3 Alegeți metoda de a contacta Dell care vă este convenabilă.

### Index

### Α

Acord de licență pentru utilizatorul final (EULA), 72 actualizări software și hardware, 56 alimentare depanare, 52 stări indicator luminos de alimentare, 52 asistență, 75 asistență tehnică și serviciu clienți, 76 DellConnect, 76 regională, 77 servicii online, 77

### С

căutare informații, 71 cheie de produs sistem de operare, 73 Cod de service expres, 71 conectare cablu de rețea, 23 cabluri de alimentare, 24 Internet, 31 modem, 24 monitor, 19 rețea, 25 configurare calculator, 19 configurare rapidă, 19 instalarea calculatorului dumneavoastră într-o incintă, 29 Internet, 31 cum se poate contacta Dell, 75

### D

Dell actualizări software, 58 asistență tehnică și serviciu clienți, 76 cum se poate contacta, 75 Serviciul de actualizare tehnică, 56 utilitar de asistență, 58
Dell Diagnostics, 56 pornire de pe hard disk-ul dumneavoastră, 57 pornire de pe suportul optic *Drivers and Utilities* (Drivere și utilitare), 57
Dell Factory Image Restore, 66
DellConnect, 76 depanare, 51, 73 alimentare, 52 calculatorul nu răspunde, 54 Dell Diagnostics, 56 ecran albastru, 56 memorie, 54 programe și compatibilitate Windows, 55 programul se blochează, 54 restabilire la starea anterioară, 63-64 sfaturi, 58 software, 54-56 stări indicator luminos de alimentare, 52 diagnosticare Dell, 56 documentație, 71 Ghid tehnologic Dell, 73 Manual de service, 73 drivere, 59 identificare, 59 reinstalare, 60 revenirea la o versiune anterioară, 60 suport optic Drivers and Utilities (Drivere și utilitare), 72

### Ε

Etichetă de service, 71 Etichetă licență Windows, 73 experți Expert Compatibilitate programe, 55 Expert transfer fișiere și setări, 33

### G

Ghid tehnologic Dell, 73

### I

informații despre ergonomie, 72 informații privind asistența, 72 informații privind garanția, 72 informații privind reglementările, 72 informații privind siguranța, 72 Internet conectare, 31 configurare, 31

#### Μ

Manual de service, 73 memorie depanare, 54

### Ρ

probleme restabilire la starea anterioară, 64

#### R

rețele, 25 conectare, 25 reinstalare drivere și utilitare, 60 software, 59 restabilire sistem, 63-64

### S

sistem de operare Dell Factory Image Restore, 65 reinstalare, 72 Restabilire sistem, 63 suport optic, 68 software actualizări, 56 depanare, 55-56 probleme, 55 reinstalare, 59 Software sistem desktop, 72 specificații alimentare, 47 audio, 40 comenzi și indicatori luminoși, 46 conectori, 43 date fizice, 48 informații sistem, 39 magistrală de extensie, 40 mediu, 49 memorie, 40 procesor, 39 toate, 39 unități, 42 video, 40 suport optic Drivers and Utilities (Drivere și utilitare), 72 sistem de operare, 72 Dell Diagnostics, 56 Suport optic Operating System (Sistem de operare), 72

### Т

Termeni și condiții, 72 transferul de informații la un calculator nou, 33

### V

vedere conectori panou spate, 9, 12, 15, 17 față, 10, 13, 16 spate, 8, 11, 14, 16

#### W

Windows Vista Dell Factory Image Restore, 65-66 Expert Compatibilitate programe, 55 reinstalare, 72 restabilire sistem, 63-64 revenire driver dispozitiv, 60 revenirea la o versiune anterioară a driverului dispozitivului, 60 Windows XP configurarea conexiunii la Internet, 32 Expert transfer fișiere și setări, 33 reinstalare, 72 restabilire sistem, 63-64 revenire driver dispozitiv, 60 revenirea la o versiune anterioară a driverului dispozitivului, 60